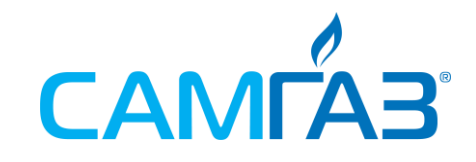

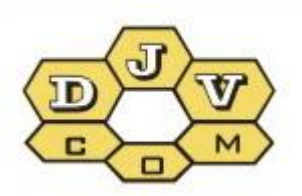

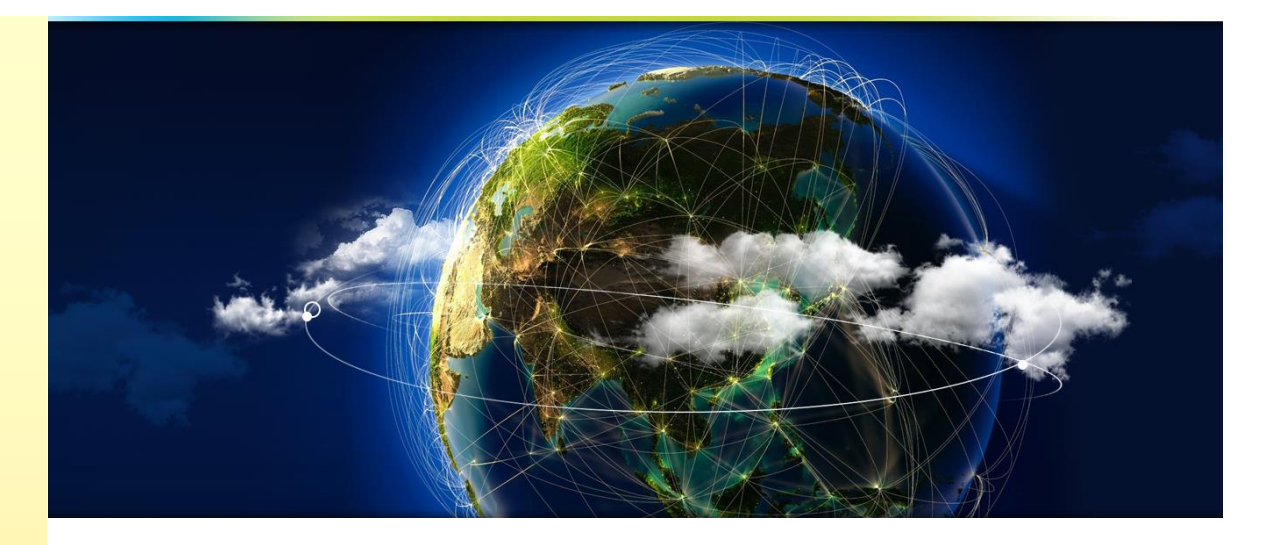

# аскуе БАЛАНС

# Керівництво з експлуатації для оператора v5.1

DJVM.464001.001 DJVM.464002.001

| Зміст                                                              |
|--------------------------------------------------------------------|
| 1. Програма для перегляду керівництво з експлуатації для оператора |
| 2. Доступ в програму                                               |
| 3. Робота с картою                                                 |
| 4. Перегляд даних об'єктів8                                        |
| 5. Функції на рівні лічильників                                    |
| 5.1 Показати події9                                                |
| 5.2 Події лічильника9                                              |
| 5.3 Дерево лічильників 10                                          |
| 5.4 Події концентратора 10                                         |
| 5.5 Показати поля 11                                               |
| 6. Перегляд даних споживання лічильника13                          |
| 7. Функції на рівні об'єктів                                       |
| 7.1 Дані по об'єкту (вузлу)14                                      |
| 7.2 Події по об'єкту                                               |
| 7.2.1 Події по вузлу                                               |
| 7.3 Об'єкт на карті 16                                             |
| 7.4 Дерево лічильників                                             |
| 7.5 Звіт (експорт даних по точках обліку)17                        |
| 7.6 Показати поля                                                  |
| 8. Меню інструменти                                                |
| 8.1 Пошук                                                          |
| 8.2 Події концентраторів 19                                        |
| 8.3 Імпорт даних споживання 20                                     |
| 8.4 Зберегти конфігурацію вікна 20                                 |
| 9. Інші опції                                                      |
| 9.1 «Дата з» якої аналізуються дані 20                             |
| 9.2 «Дата по» - глибина аналізу архіву даних                       |
| 9.3 Об'єкт/Вузол 21                                                |
| 9.4 «GhEWH» – фільтр енергоресурсу 22                              |
| 9.5 Архів/Поточний                                                 |
| 9.6 Події (фільтр подій) 22                                        |
| 9.7 Баланс так/ні                                                  |
| 9.8 Прив'язаний/Не прив'язаний23                                   |
| 9.9 «30» - поріг достовірності подій «витік»                       |
| 9.10 «Ю+Ф» - фільтр юридичні/фізичні особи                         |
| 9.11 Оновити                                                       |
| 10. Можливості адміністратора 24                                   |
| 10.1 Повний доступ - карта 24                                      |
| 10.1 Повний доступ - лічильник 24                                  |

# 1. Програма для перегляду, керівництво з експлуатації для оператора

**Програма для перегляду** (далі – програма PV) призначена для перегляду накопичених на сервері даних, які передалися радіомодулями з пристроїв обліку енергоносіїв, обладнаних системою БАЛАНС.

#### Структура системи обліку БАЛАНС.

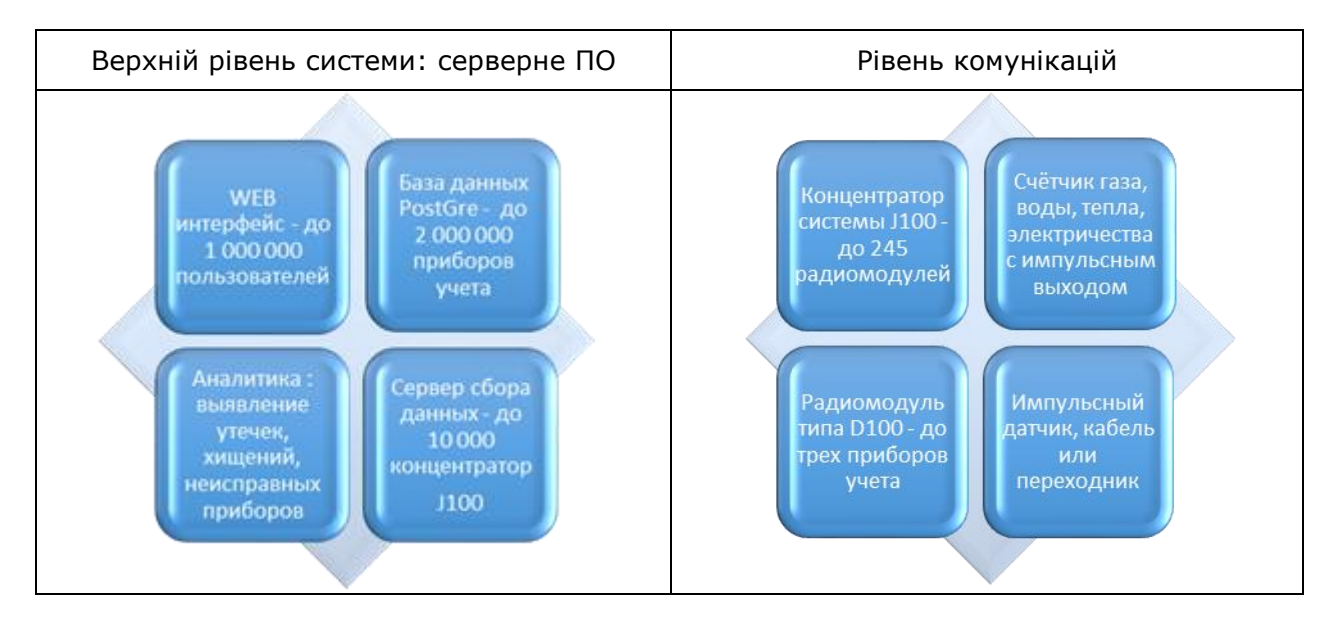

Кожна точка обліку повинна бути обладнана пристроєм обліку із імпульсним датчиком. Програма дозволяє формувати звіти про споживання енергоресурсу, відключати абонентів і відслідковувати аварійні повідомлення. Аналітична частина програми робить доступною інформацію про прогноз споживання та можливих витоках.

Для роботи з програмою необхідна наявність персонального помп'ютера, смартфона чи планшета з доступом в інтернет.

# 2. Доступ в програму

Для того, щоб зайти в програму потрібно на сайті <u>www.djv-com.org</u> вибрати меню «карта», після чого вибрати «Интерактивная карта новостроек Кишинева с системой учета энергоресурсов БАЛАНС».

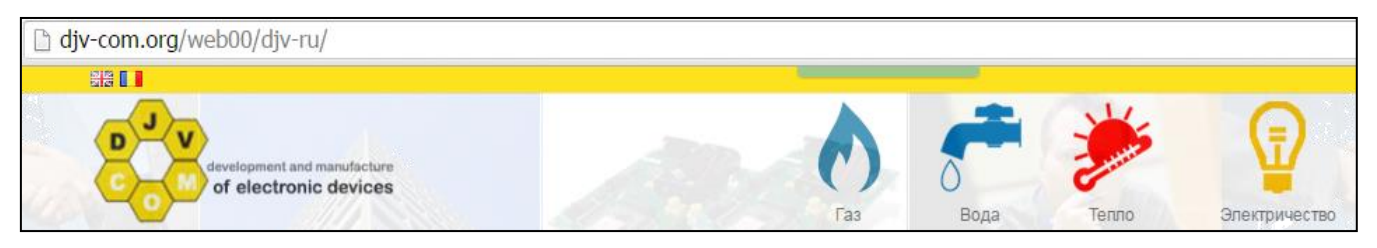

Ви перейдете в тестовий режим «user» = «map», «pass» = «map». Після чого з'явиться мапа, на якій будуть відображені об'єкти із встановленою системою обліку БАЛАНС. Червоними прапорцями вказані об'єкти де встановлені і функціонують радіомодулі і концентратори, жовтим кольором позначені об'єкти в проекті. В цьому режимі можливий лише перегляд мапи. Для доступу до даних об'єктів, вийдіть із режиму користувача «user» = «map» і зайдіть під своїм логіном і паролем.

Для цього потрібно в правому верхньому кутку, де написано «*map*» натиснути лівою клавішею миші і вибрати «*Bыход*», щоб зайти під своїм логіном і паролем.

Для доступу в систему Вам необхідно перейти по посиланню:

https://djv-com.net/webdev00/map\_pq/auth/login\_

набрати «*Iм'я*» користувача» і «*Пароль»*. Система може запам'ятати ваші параметри доступу, якщо ви не хочете вводити їх кожен раз. Для цього необхідно встановити прапорець у полі «Запам'ятати мене». Також можна обрати мову, на вибір є: англійська, російська, молдавська, українська і польська.

| Об'єкти на карті Мова <del>√</del> |                  |  |  |  |  |  |  |
|------------------------------------|------------------|--|--|--|--|--|--|
| 4                                  | Ім'я користувача |  |  |  |  |  |  |
|                                    | Пароль           |  |  |  |  |  |  |
| ✓ 3a                               | апам'ятати мене  |  |  |  |  |  |  |

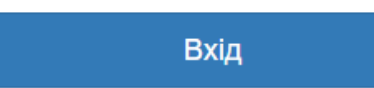

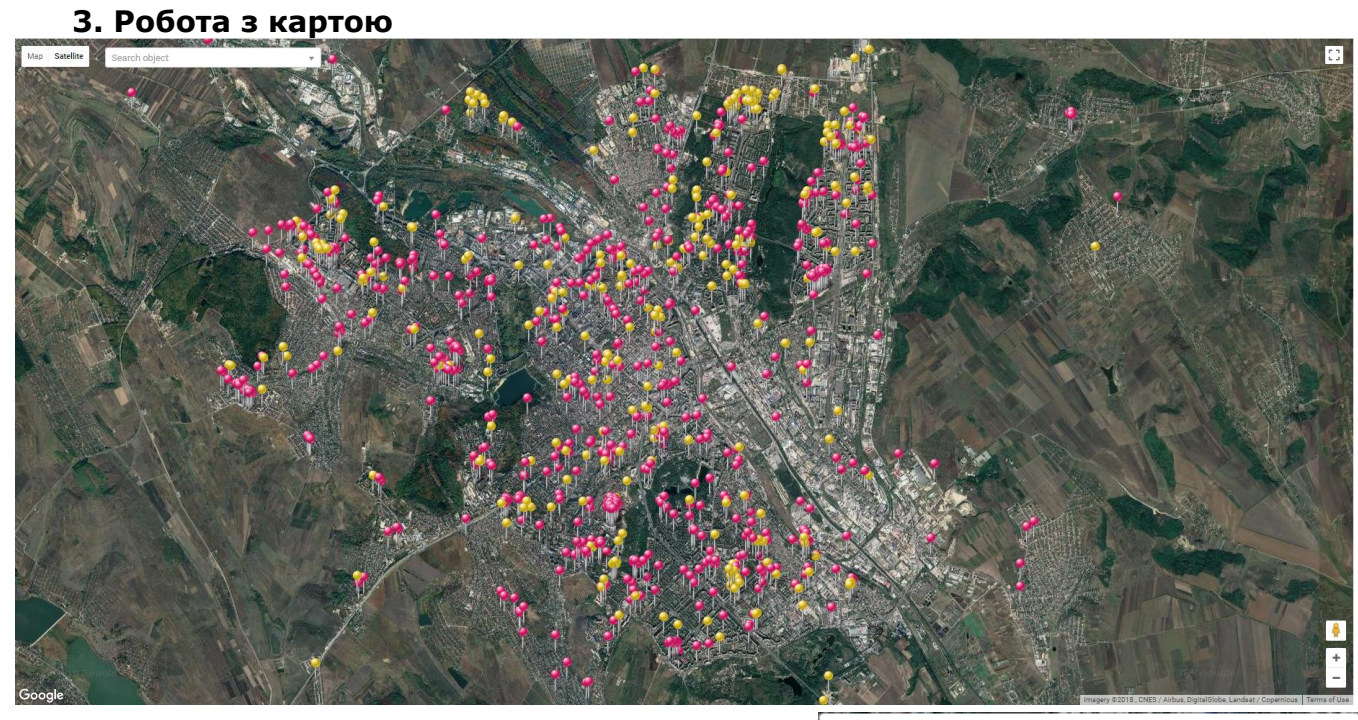

При роботі з мапою, крім перемикання режимів «карта/супутник» і вибору мови інтерфейсу: російський, англійський, румунський, український, польський, при натисканні по об'єкту виводиться наступна інформація:

- назва об'єкту;
- висота об'єкту над рівнем моря;
- поверх об'єкту (кількість поверхів);
- мінімальний радіус радіопокриття;
- максимальний радіус радіопокриття;
- інформація про мережу передачі даних;
- інформація про об'єкт;
- ввімкнення/вимкнення радіуса об'єкту.

Об'єкт: **OBJECT\_BUREBISTA\_40**/2 × Рівень моря: **70** Поверх: **9** Мінімальний радіус: **360** Максимальний радіус: **720** макс. дата у інтервалі: **2018-07-09 00:00:00** \*master\_bind\_send: **0** -\*slave\_bind\_send: **160 - 62** Події: **0014** Інформація: **Elster** - --Радіус: Дані по об'єкту Інформація про концентраторі

В закладці «Конфігурація карти» доступні наступні можливості:

- групування об'єктів при зміненні масштабу карти;
- ввімкнення мінімального радіуса радіопокриття;
- ввімкнення максимального радіуса радіопокриття;
- виділення об'єктів із загальним концентратором зеленим кольором;
- ввімкнення розрахунку відстані по карті;
- збереження поточної позиції по мапі.

🗏 Группировка объектов 🗏 Минимальный радиус 🖛 Максимальный радиус 🖉 Объекты по мастера 🗖 Рассчитать расстояние 🗷 Сохранить позицию на карте

Функція «Групування об'єктів» - зручна функція, оскільки дозволяє групувати об'єкти, щоб дати змогу краще роздивитися карту об'єктів. Для того, щоб побачити об'єкти окремо, достатньо збільшити масштаб карти і вони відобразяться окремо.

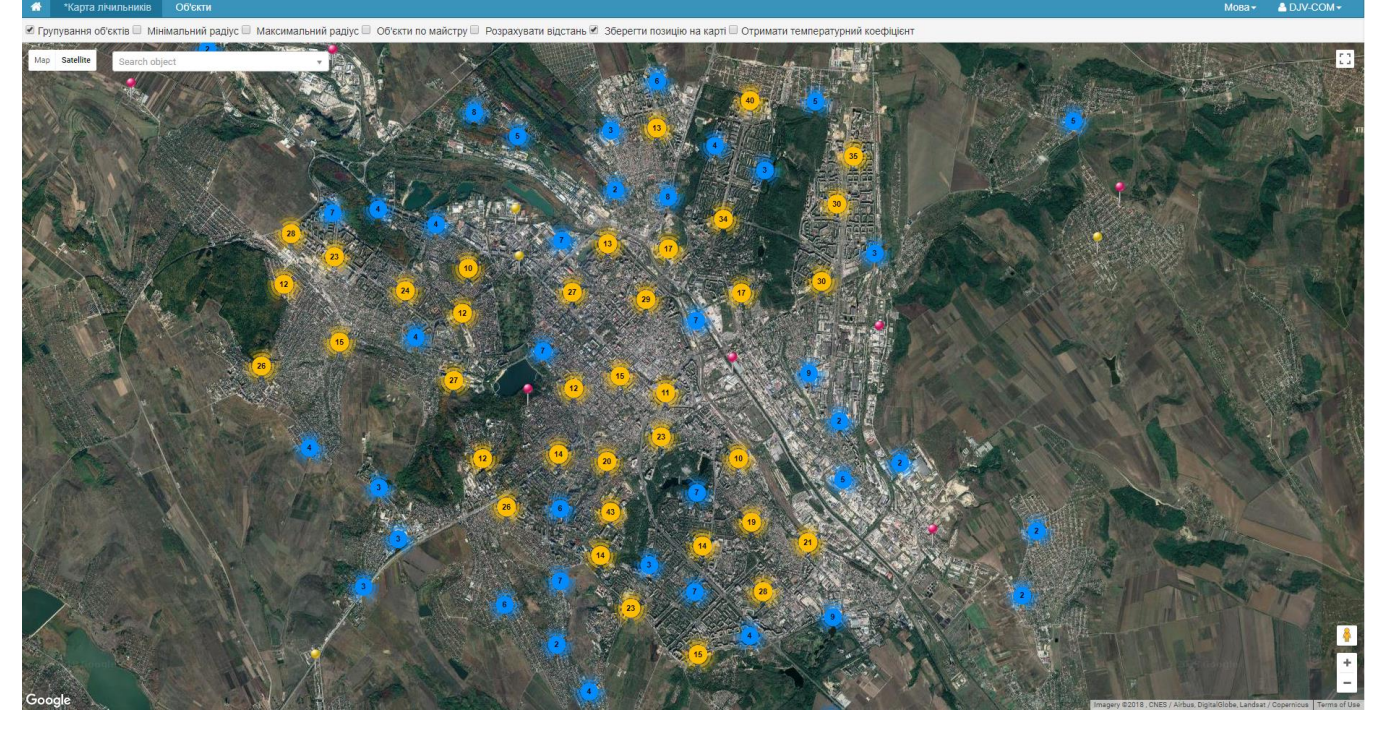

На цьому прикладі: синім виділені групи до 10 об'єктів, жовтим до 100, червоним до 1000. В кожному колі є цифра, яка показує кількість об'єктів в даній групі.

Функція «Радіус» - дозволяє ввімкнути мінімальний і максимальний радіус радіопокриття обраного об'єкту, або усіх об'єктів водночас. Для проектувальників радіомереж це дозволяє оцінювати можливість додавання нових об'єктів системи обліку БАЛАНС в існуючу інфраструктуру збору даних.

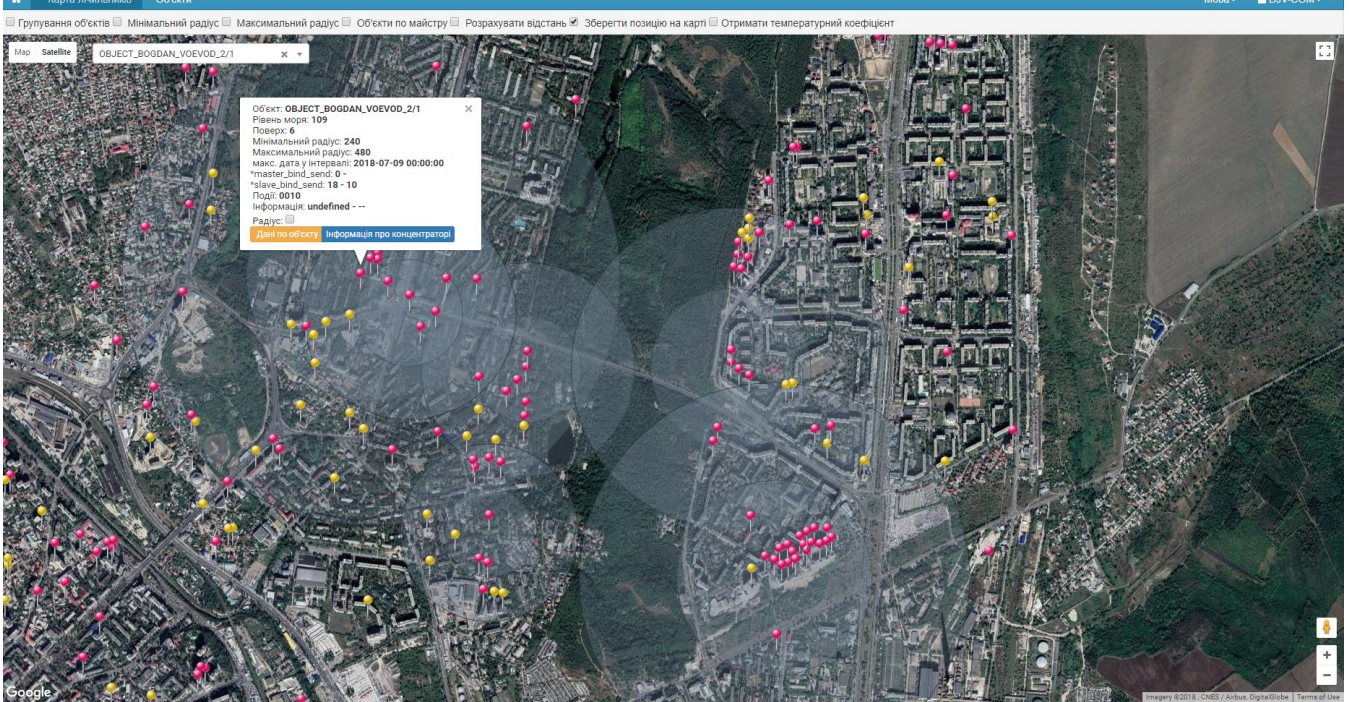

Мінімальний радіус показує, що радіозв'язок з об'єктами, що попадають в цей радіус, матиме велику вірогідність. Тоді як зона між максимальним і мінімальним радіусом допускає наявність радіозв'язку, але не гарантує його. В цьому випадку наполегливо рекомендується використовувати різні логічні мережі радіозв'язку для попередження конфліктних ситуацій і нестабільної роботи мережі. Функція «Об'єкти по майстру» - показує об'єкти, які працюють в одній підмережі, під управлінням одного і того ж концентратора.

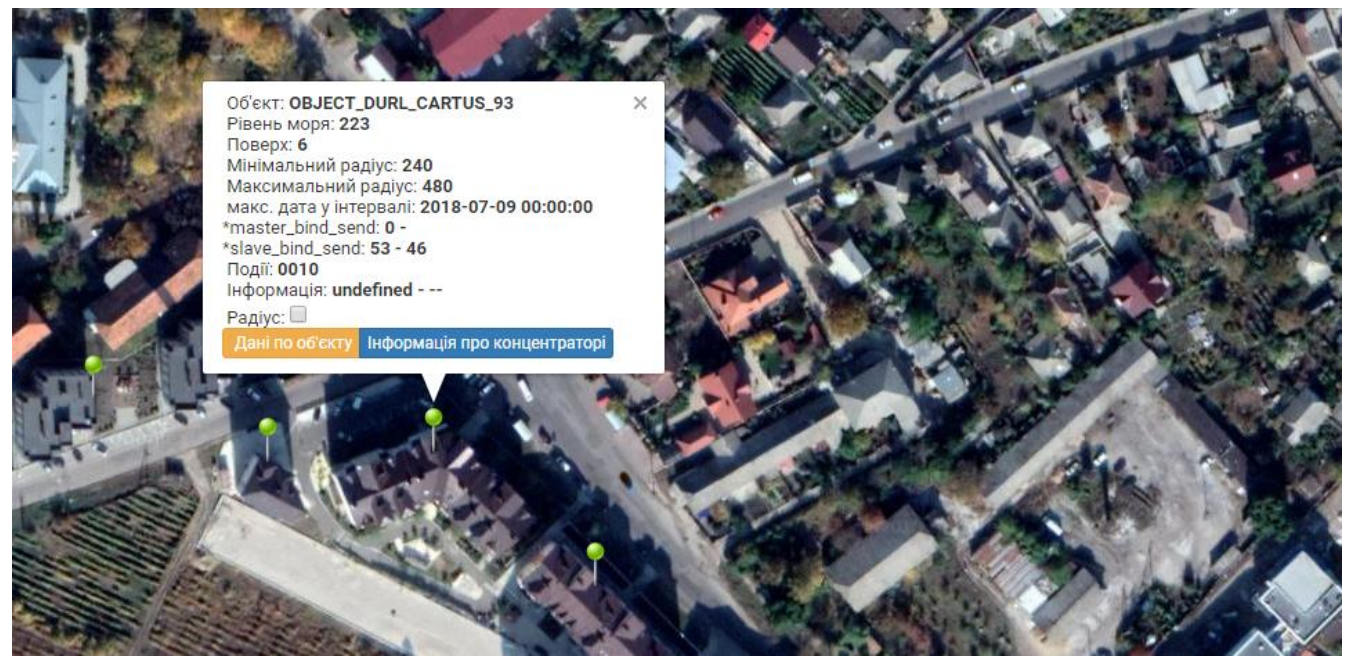

На прикладі показано, що при виборі об'єкту «Cartus\_93», підсвічуються ще три об'єкти, в яких радіомодулі працюють в одній підмережі, під управлінням одного і того ж концентратора.

Функція *«Розрахувати відстань»* - дозволяє розрахувати відстань між двома обраними об'єктами, або двома точками на карті. У випадку вибору об'єктів додатково враховується кількість поверхів. Для проектувальників радіомереж ця функція дозволяє оцінювати можливість додавання об'єктів системи обліку БАЛАНС в існуючу інфраструктуру збору даних.

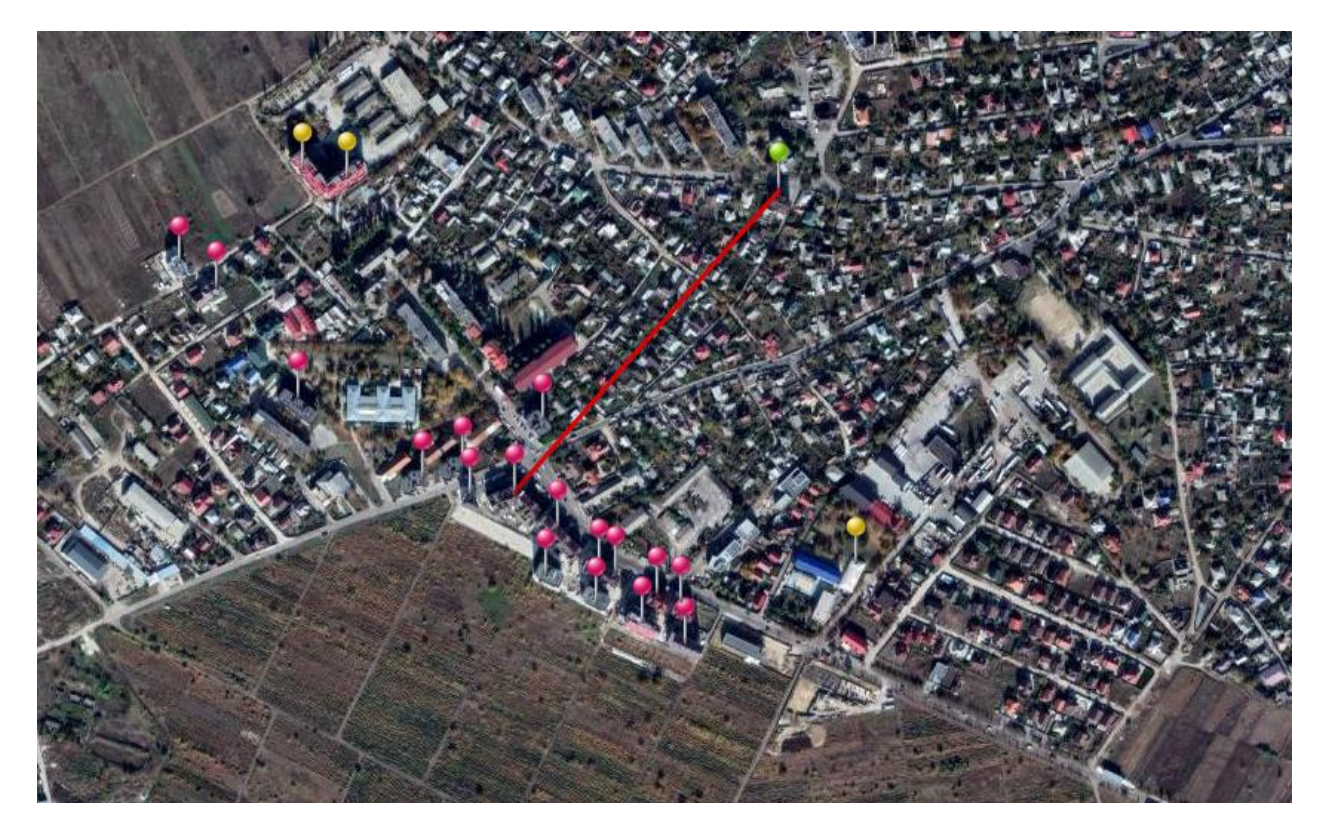

Крім вирахуваної відстані Ви отримаєте профіль земної поверхні між обраними об'єктами чи точками на карті. Даний профіль не враховує висоту будівель і споруд, а лише профіль земної поверхні над рівнем моря.

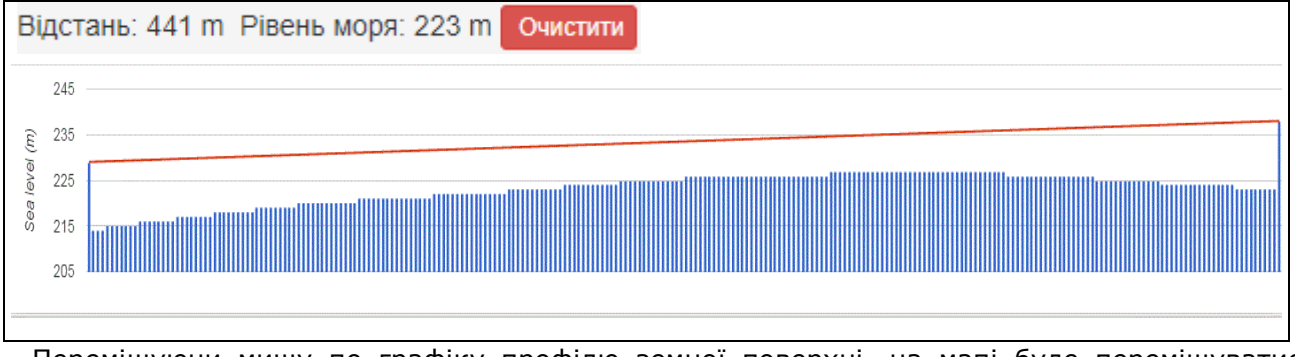

Переміщуючи мишу по графіку профілю земної поверхні, на мапі буде переміщуватись червоний показник, який буде вказувати на точку, де ви знаходитесь. Ця функція дозволяє проектувальникам системи БАЛАНС, на базі технології D-Mesh максимально використати існуючу інфраструктуру збору даних для додавання нових об'єктів.

Додатково доданий параметр «*висота над рівнем моря»* дозволяє, на базі часових профілів кожного абонента і часових профілів атмосферного тиску, в заданій геометричній точці, розрахувати неприведене споживання газу і приведене споживання газу, відповідно із значенням атмосферного тиску на момент споживання газу.

Object\_Albisoara\_82/8 розташований на висоті 40 метрів над рівнем моря.

|                        | Об'єкт: OBJECT_ALBISOARA_82/8                     | ×                 |
|------------------------|---------------------------------------------------|-------------------|
|                        | Рівень моря: 40<br>Поверу: 9                      |                   |
|                        | Мінімальний радіус: 360                           |                   |
|                        | Максимальний радіус: 720                          |                   |
|                        | макс. дата у інтервалі: 2018-07-09 00:00:00       |                   |
|                        | *master_bind_send: 0 -                            |                   |
|                        | *slave_bind_send: 278 - 191                       |                   |
|                        | Ποдії: 001F                                       |                   |
|                        | пформація: undefined                              |                   |
|                        | Радіус: 🗆                                         |                   |
|                        | Дані по об'єкту Інформація про концентраторі      |                   |
|                        |                                                   |                   |
|                        |                                                   | No.               |
| Object_Cartus_93 на ви | исоті 223 метрів над рівнем моря.                 |                   |
|                        | Об'єкт: OBJECT_DURL_CARTUS_93                     | ×                 |
|                        | Рівень моря: <b>223</b>                           |                   |
|                        | Поверх: 6                                         |                   |
|                        | Мінімальний радіус: 240                           |                   |
|                        | Максимальний радіус: 480                          |                   |
|                        | make. gata y intepsani: 2018-07-10 00:00:00       |                   |
|                        | *slave bind send: 53 - 46                         |                   |
|                        |                                                   |                   |
|                        | Інформація: undefined                             |                   |
|                        | Раліус:                                           |                   |
|                        | Лані по об'єкту. Інформація про концентраторі     |                   |
|                        | Admine of our party indepindent the content party |                   |
|                        |                                                   | State State State |

Різниця по висоті близько 183 метрів. При одному відсотку похибки по тиску на кожні 80 метрів, отримаємо, що споживачі, які розташовані в низині платять за газ приблизно на 2,3% менше, ніж споживачі, які розташовані в більш високих точках міста Кишинів.

Функція «Зберегти позицію на карті» - зберігає, для зручності, поточний вигляд на мапі, у випадку виходу із програми в поточній сесії. При наступному вході карта відкриється із збереженої Вами позиції.

# 4. Перегляд даних об'єктів

Вибравши в правому вехньому кутку «Об'єкти», відкриється дерево, де адміністратор може обрати вузол: країну, місто, район, вулицю чи об'єкт.

§ 🖀 Temporary-[R9]-[L1]-[O9]-[S13] Turkey-[R0]-[L1]-[O1]-[S0] Ukraine-[R1]-[L1]-[O123]-[S1478] Belyevka-[R1]-[L2]-[O19]-[S19] Dnipropetrovsk-[R1]-[L2]-[O2]-[S23] Kharkiv-[R0]-[L2]-[O2]-[S0] Kiev-[R1]-[L2]-[O2]-[S138] Wakeevka-[R0]-[L2]-[O1]-[S0] Mariupol-[R1]-[L2]-[O10]-[S300] Mayaki-[R1]-[L2]-[O1]-[S1] Odessa-[R1]-[L2]-[O10]-[S536] Pervomaisk-[R1]-[L2]-[065]-[S158] Rivne-[R1]-[L2]-[O1]-[S7] Sloviansk-[R1]-[L2]-[O5]-[S187] Wman-[R1]-[L2]-[O2]-[S71] Usatovo-[R1]-[L2]-[O1]-[S1] Zaporozhye-[R0]-[L2]-[O1]-[S0] Zhytomyr-[R1]-[L2]-[O1]-[S37]

У вікні з правого боку відкриється список об'єктів, які належать до даного вузла. Для перегляду даних всередині об'єкту по квартирам, вибираємо необхідний об'єкт.

|   |   | Об'єкт                | Надіслано Всього |    | ю | Події майстра |   |      | ні | Події |   | Витік |    |   |   |
|---|---|-----------------------|------------------|----|---|---------------|---|------|----|-------|---|-------|----|---|---|
|   |   |                       | х                |    | х |               | х |      | х  |       | x |       | x  |   | x |
| 1 | + | OBJECT_GRUSHEVSKY_12G | _GRUSHEVSKY_12G  |    |   | 30 30         |   |      |    | 3     |   | 0014  |    | 0 |   |
| 2 | + | OBJECT_SHKILNA_16     |                  | 41 |   | 41            |   | 0201 |    | 3     |   | 005   | 54 | 0 |   |

#### Після вибору об'єкта відкриється вікно із списком точок обліку по квартирам:

|    |   | Концентрат | ор | Квартир | a | Радіомодул | Ъ | Лічильні | ИК | Дата      |   | Початков | i | Покази |   | Імпульси | И | Добові |   | Події |   |
|----|---|------------|----|---------|---|------------|---|----------|----|-----------|---|----------|---|--------|---|----------|---|--------|---|-------|---|
|    |   |            | x  |         | x |            | х |          | x  | ,         | ¢ | x        | : | :      | x | :        | x |        | х |       | x |
| 1  | + | 10396      |    | 2       |   | 45217      |   | 6266657  |    | 2018-07-1 | 0 | 0.02     | Τ | 0.05   |   | 3        |   | 0      |   | 0000  |   |
| 2  | + | 10396      |    | 2       |   | 45218      |   | 6266664  |    | 2018-07-1 | 0 | 0.02     |   | 0.04   |   | 2        |   | 0      |   | 0000  |   |
| 3  | + | 10396      |    | 3       |   | 45219      |   | 6266669  |    | 2018-07-1 | 0 | 0.02     | Τ | 0.03   |   | 1        |   | 0      |   | 0000  |   |
| 4  | + | 10396      |    | 4       |   | 45220      |   | 6266663  |    | 2018-07-1 | 0 | 0.03     |   | 0.05   |   | 2        |   | 0      |   | 0000  |   |
| 5  | + | 10396      |    | 5       |   | 45221      |   | 6266668  |    | 2018-07-1 | 0 | 0.02     |   | 0.04   |   | 2        |   | 0      |   | 0000  |   |
| 6  | + | 10396      |    | 6       |   | 45222      |   | 6266671  |    | 2018-07-1 | 0 | 0.02     |   | 0.04   |   | 2        |   | 0      |   | 0000  |   |
| 7  | + | 10396      |    | 7       |   | 45223      |   | 6266670  |    | 2018-07-1 | 0 | 0.02     | Τ | 0.08   |   | 6        |   | 0      |   | 0000  |   |
| 8  | + | 10396      |    | 8       |   | 45224      |   | 6266665  |    | 2018-07-1 | 0 | 0.02     |   | 0.1    |   | 8        |   | 0      |   | 0000  |   |
| 9  | + | 10396      |    | 9       |   | 45225      |   | 6266667  |    | 2018-07-1 | 0 | 0.02     |   | 0.02   |   | 0        |   | 0      |   | 0000  |   |
| 10 | + | 10396      |    | 10      |   | 45226      |   | 6266666  |    | 2018-07-1 | 0 | 0.02     |   | 0.04   |   | 2        |   | 0      |   | 0000  |   |
| 11 | + | 10396      |    | 11      |   | 45227      |   | 6266662  |    | 2018-07-1 | 0 | 0.02     |   | 0.04   |   | 2        |   | 0      |   | 0000  |   |
| 12 | + | 10396      |    | 12      |   | 45228      |   | 6266672  |    | 2018-07-1 | 0 | 0.02     |   | 0.03   |   | 1        |   | 0      |   | 0000  |   |

#### 5. Функції на рівні лічильників

Натискаючи правою кнопкою миші на об'єкт, що нас цікавить, ми можемо вибрати один із наступних пунктів меню: Концентратор Квартира Радіомодурь Лічильник Дата

- 1. Показати події;
- 2. Події лічильника;
- 3. Дерево лічильників;
- 4. Події концентратора;
- 5. Показати поля.

|   |     | Концен                    | тратор | Квартира |    | Радіомодуль |                     | ьЛ   | Лічильник      |    | Дата    |    |  |  |  |
|---|-----|---------------------------|--------|----------|----|-------------|---------------------|------|----------------|----|---------|----|--|--|--|
|   |     |                           | x      |          | x  |             | x                   | :    |                | х  |         | x  |  |  |  |
| 1 | +   | 10396                     |        | 2        |    | 4504        | 7                   | 01   | 000057         |    | 2040.07 | 40 |  |  |  |
| 2 | 2 + | <ul> <li>10396</li> </ul> |        | 2        | 2  |             | Показати події      |      |                |    |         |    |  |  |  |
| 3 | 3 + | <ul> <li>10396</li> </ul> |        | 3        |    | 45          |                     |      |                |    |         |    |  |  |  |
| 4 | +   | <ul> <li>10396</li> </ul> |        | 4        |    | 45          | Події лічильника    |      |                |    |         |    |  |  |  |
| 5 | i + | <ul> <li>10396</li> </ul> |        | 5        |    | 45          |                     |      |                |    |         |    |  |  |  |
| 6 | i + | <ul> <li>10396</li> </ul> |        | 6        |    | 45          | Дере                | BO   | зо лічильників |    |         |    |  |  |  |
| 7 | 1 + | <ul> <li>10396</li> </ul> |        | 7        |    | 45          |                     |      |                |    |         |    |  |  |  |
| 8 | 6 + | <ul> <li>10396</li> </ul> |        | 8        |    | 45          | Події               | í KO | концентратора  |    |         |    |  |  |  |
| 9 | ) + | <ul> <li>10396</li> </ul> |        | 9        |    | 45          | ~                   |      |                |    |         |    |  |  |  |
| 1 | 0 + | <ul> <li>10396</li> </ul> |        | 10       |    | 45          | Отримайте дані вруч |      |                |    | вручну  | /  |  |  |  |
| 1 | 1 + | <ul> <li>10396</li> </ul> |        | 11       | 11 |             |                     |      |                |    |         |    |  |  |  |
| 1 | 2 + | <ul> <li>10396</li> </ul> |        | 12       |    | 45          |                     |      |                |    |         |    |  |  |  |
| 1 | 3 + | <ul> <li>10396</li> </ul> |        | 13       |    | 45          | Пока                | зат  | ги пој         | ٦Я |         |    |  |  |  |

# 5.1 Показати події

Можна побачити події по кожному лічильнику окремо, при цьому події лічильника виводяться у вигляді тексту із назвою помилки. Позначення помилок буде описано нижче.

| Список подій      | × |
|-------------------|---|
| Події лічильника: |   |
| EvtPulseError     |   |
| EvtNetLost        |   |

EvtRestart

#### 5.2 Події лічильника

У «Події лічильника» ми можемо детально побачити скільки помилок, в які дні сталися та що це за помилки.

|    | Дата       | flg_0 | Події | Evt_ Потеря_М | Evt_ Розряд _ Е | Evt_ Рестарт | Evt_Дребезг | Evt_Обрив | I |
|----|------------|-------|-------|---------------|-----------------|--------------|-------------|-----------|---|
| 1  | 2018-07-01 | 4     | 0004  | 0             | 0               | 0            | 0           | 1         | ĩ |
| 2  | 2018-07-02 | 4     | 0004  | 0             | 0               | 0            | 0           | 1         | ï |
| 3  | 2018-07-03 | 4     | 0004  | 0             | 0               | 0            | 0           | 1         |   |
| 4  | 2018-07-04 | 4     | 0004  | 0             | 0               | 0            | 0           | 1         |   |
| 5  | 2018-07-05 | 4     | 0004  | 0             | 0               | 0            | 0           | 1         |   |
| 6  | 2018-07-06 | 4     | 0004  | 0             | 0               | 0            | 0           | 1         |   |
| 7  | 2018-07-07 | 4     | 0004  | 0             | 0               | 0            | 0           | 1         |   |
| 8  | 2018-07-08 | 4     | 0004  | 0             | 0               | 0            | 0           | 1         |   |
| 9  | 2018-07-09 | 4     | 0054  | 1             | 0               | 1            | 0           | 1         |   |
| 10 | 2018-07-10 | 4     | 0004  | 0             | 0               | 0            | 0           | 1         |   |
| 11 | 2018-07-11 | 1     |       |               |                 |              |             |           |   |
|    |            |       |       |               |                 |              |             |           |   |

У верхній частині показана таблиця розподілення подій по дням місяця, а в нижній частині їх графічне представлення по дням місяця. Кожна подія має свій колір.

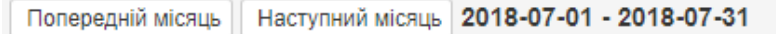

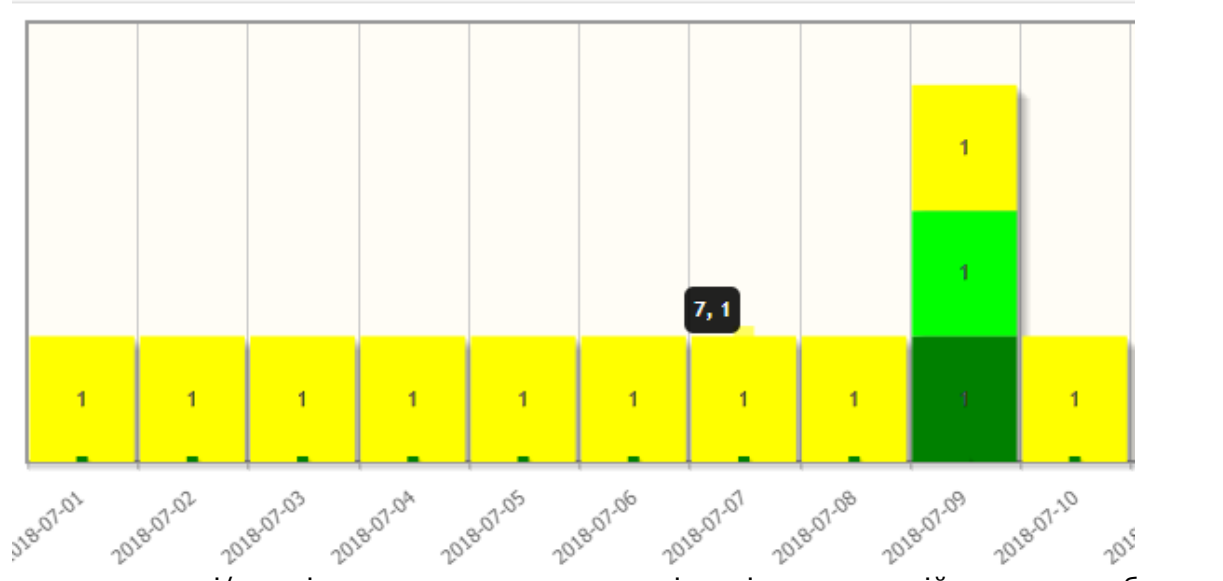

При встановленні/знятті прапорця для відповідних подій вони будуть додаватися/виключатися в графічному відображенні.

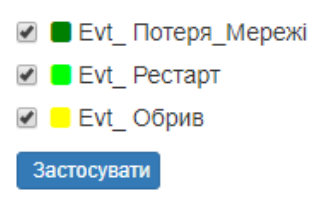

# 5.3 Дерево лічильників

Доступний також режим «Дерево лічильників» - графічна структура мережі передачі даних побудована кожним концентратором.

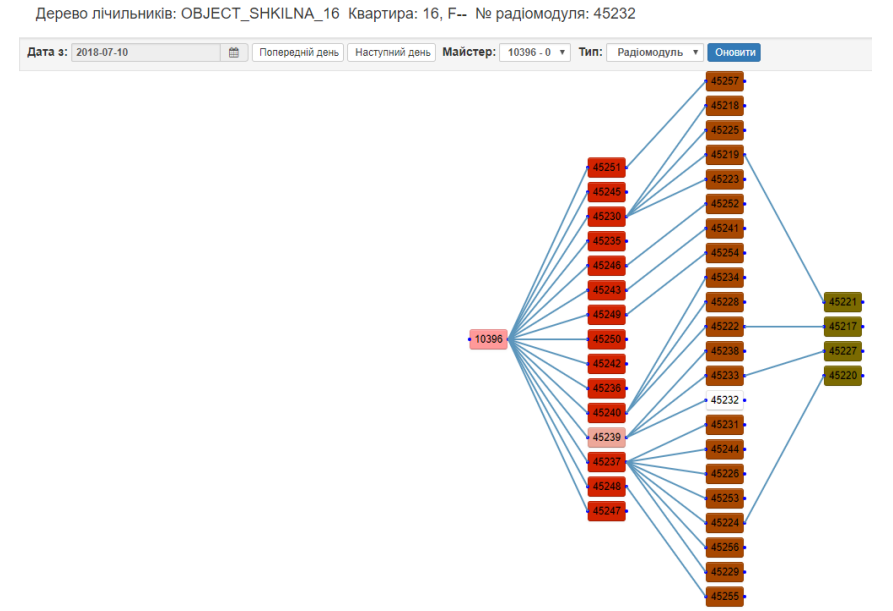

Функція корисна для оцінювання правильності вибору місця встановлення концентратора (мінімальна кількість маршрутизацій даних) і визначення проблемних місць і місць встановлення ретрансляторів для поселень та сільської місцевості. По мірі віддалення від концентратора (по рівням мережі) приладам надається колір від червоного до фіолетового. Для коректного виведення встановіть коректну дату. Ця функція доступна починаючи із 7-ї версії ПО радіомодулів. Деякі великі об'єкти мають два концентратора, а ряд дрібних об'єктів об'єднані одним концентратором. При вході із таблиці точок обліку в дереві виділяється радіомодуль із таблиці а також виділяється шлях від радіомодуля до концентратора мережі і всі радіомодулі, які передають через нього свої дані.

# 5.4 Події концентратора

Також можна переглянути «Події концентратора». Якщо з об'єкту немає даних, можливо у концентратора немає зовнішнього живлення або він має інші помилки. На прикладі показано концентратор, у якого в певні дні відсутнє зовнішнє живлення і ще є апаратна помилка.

Події майстра: 10396

| Дат | a s: 2018-07 | -31   | Ш́ Д  | ата по: 30    | Оновити         | Експорт      |                |                 |               |             |
|-----|--------------|-------|-------|---------------|-----------------|--------------|----------------|-----------------|---------------|-------------|
|     | Дата         | flg_0 | Події | Evt_ Потеря_М | Evt_ Розряд _ 8 | Evt_ Рестарт | Evt апаратна п | Evt_ Зміна _ на | Evt_ Збій Gsm | Evt_Батарея |
| 1   | 2018-07-01   | 4     | 0200  | 0             | 0               | 0            | 0              | 0               | 0             | 1           |
| 2   | 2018-07-02   | 2     | 0000  | 0             | 0               | 0            | 0              | 0               | 0             | 0           |
| 3   | 2018-07-03   | 2     | 0000  | 0             | 0               | 0            | 0              | 0               | 0             | 0           |
| 4   | 2018-07-04   | 4     | 0001  | 0             | 0               | 0            | 1              | 0               | 0             | 0           |
| 5   | 2018-07-05   | 4     | 0200  | 0             | 0               | 0            | 0              | 0               | 0             | 1           |
| 6   | 2018-07-06   | 4     | 0200  | 0             | 0               | 0            | 0              | 0               | 0             | 1           |
| 7   | 2018-07-07   | 4     | 0001  | 0             | 0               | 0            | 1              | 0               | 0             | 0           |
| 8   | 2018-07-08   | 4     | 0001  | 0             | 0               | 0            | 1              | 0               | 0             | 0           |
| 9   | 2018-07-09   | 2     | 0000  | 0             | 0               | 0            | 0              | 0               | 0             | 0           |
| 10  | 2018-07-10   | 4     | 0001  | 0             | 0               | 0            | 1              | 0               | 0             | 0           |
| 11  | 2018-07-11   | 2     | 0000  | 0             | 0               | 0            | 0              | 0               | 0             | 0           |

В цьому випадку немає необхідності виїжджати на об'єкт, достатньо електрику організації подати зовнішнє живлення на концентратор чи адміністратору подивитися через що за помилка сталася.

Є можливість переглянути графічне представлення по дням місяця, при цьому кожна подія матиме свій колір.

*«Події»* - список подій по даному пристрою

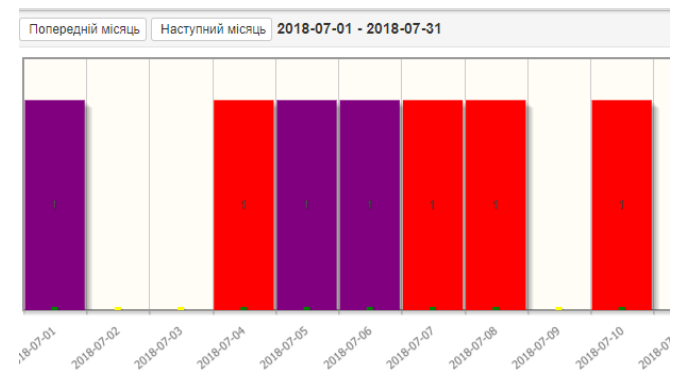

// апаратна помилка;

// наявність зовнішнього магнітного поля/КЗ лінії;

// обрив на лічильному імпульсному вході;

#### «События радиомодуля»

- EvtHardError ٠
- EvtMagnit •
- (0x0002) (M) EvtPulse0Error (0x0004)(0)
- EvtPulse1Error
- // «дребезг» контактів (8 версія ПО и вище); (0x0008)(1)

(0x0001) (H)

- EvtNetLost
- (0x0010) (S) // вихід в стан пошук мережі (технологічна); (0x0020) (B) // понижена напруга на батареї;
- EvtBatteryError EvtRestart
  - (0x0040) (R) // рестарт пристрою;
- EvtChangeUserInfo (0x0080) (U) // зміна налаштувань радіомодуля.

#### «События концентратора»

| Код аварії | Тип аварії       | Опис для C100v 2.x               | Опис для C100v 3.x               |
|------------|------------------|----------------------------------|----------------------------------|
| 0x0001     | EvtHardError     | Апаратна помилка                 | Апаратна помилка                 |
| 0x0020     | EvtBatteryError  | Напруга батареї нижче 3.6В       | Напруга батареї нижче 3.9В       |
| 0x0040     | EvtRestart       | Рестарт пристрою                 | Рестарт пристрою                 |
| 0x0100     | EvtGsmFail       | Аварія GSM модуля                | Аварія GSM модуля                |
| 0x0200     | EvtBattery       | Відсутність зовнішнього живлення | Зникло зовнішнє живлення         |
| 0x0400     | EvtTableSlotFull | Таблиця слотів заповнена         | Таблиця слотів заповнена         |
| 0x0800     | EvtBatLess3_5V   | Ubat < 3.5 B                     |                                  |
| 0x1000     | EvtRFStateOFF    |                                  | RF відключений за командою       |
| 0x2000     | EvtSolarBattery  |                                  | Працює на сонячній батареї       |
| 0x4000     | EvtErrorMemory   |                                  | Помилка зовнішньої Flash пам'яти |

# 5.5 Показати поля

Тут ми можемо вибрати поля, які будуть виводитися в таблиці лічильників. Користувач може відключити/включити відображення стовбців таблиці. Для цього необхідно натиснути правою кнопкою миші на будь-якому місці списку лічильників об'єкту, вибрати пункт «Показати поля» і зняти/поставити прапорці у відповідних полях і потім натиснути «Зберегти».

Recy duar

|                                              | Cor quita               |
|----------------------------------------------|-------------------------|
| Обрати все                                   | <pre>sensor_bits</pre>  |
|                                              | порт концентратора      |
| Ш# Ключ-tnode_id                             | 🗖 Події_Концентратор    |
| 🔲 Доповнить.                                 | #key slave              |
| □тариф                                       | #key user               |
| 🗹 Концентратор                               | П Тел.                  |
| 🗹 Квартира                                   | Версія ПЗ концентратора |
| 🗹 Радіомодуль                                |                         |
| 🗹 Лічильник                                  | #key master             |
| 🗹 Дата                                       |                         |
| Початкові                                    |                         |
| Поверх                                       |                         |
| 🗹 Покази                                     |                         |
| 🖉 Імпульси                                   | □№ концентратора        |
| 🖉 Добові                                     | Сумарний Тариф          |
|                                              | ⊟давач                  |
| <ul> <li>Подп</li> <li>Истанізати</li> </ul> | □T_1_'C                 |
| Коефіцієнт                                   | Плічильник 2            |
| Версія_ПО                                    | Реле встановлено        |
| □ М_слот                                     | □зсув сч.2              |

# Таблиця точок обліку містить наступні поля:

| Поля                       | Опис                                                     |
|----------------------------|----------------------------------------------------------|
| Радіомодуль                | Заводський номер радіомодуля D100FC                      |
| Лічильник                  | Заводський номер пристрою обліку споживача               |
| Початкові                  | Початкові покази вузла обліку                            |
| Додаткові.                 | (Викор. для вузлів обліку тепла початкового водоміру)    |
| Час                        | Час фіксації поточних даних лічильника                   |
| Іднп                       | Ідентифікаційний номер абонента (лицевий рахунок)        |
| Тел.                       | Домашній телефон абонента                                |
| Моб.                       | Мобільний телефон абонента                               |
| E-mail                     | E-mail абонента                                          |
| Покази                     | Покази вузла обліку                                      |
| Квартира                   | Квартира абонента                                        |
| Ht1                        | Часовий тариф «День» за добу з 7:00 до 23:00             |
| Ht2                        | Часовий тариф «Ніч» за добу з 23:00 до 7:00              |
| Дата                       | Дата за яку наявні найновіші дані                        |
| Імпульси                   | Підраховані радіомодулем імпульси                        |
| St1                        | Часовий тариф «День» наростаючим підсумком               |
| St2                        | Часовий тариф «Ніч» наростаючим підсумком                |
| Темпер_0                   | Температура вхідного трубопроводу (облік тепла)          |
| Темпер_1                   | Температура зворотного трубопроводу (облік тепла)        |
| Добові                     | Споживання за добу                                       |
| М_ слот                    | МАС адреса веденого пристрою                             |
| S_ слот                    | МАС адреса ведучого пристрою                             |
| Події                      | Події радіомодуля                                        |
| Витік                      | Чим більша цифра, ти більша підозра на наявність витоків |
| Версія ПО                  | Версія ПО радіомодуля                                    |
| Коефіцієнт                 | Коефіцієнт перерахунку лічильника (імп/м3);              |
| Концентратор               | Заводський номер концентратора                           |
| Флаг_інші                  | Флаг стану запиту даних в реальному часі                 |
| Флаг_реле                  | Флаг реле включить/відключити                            |
| Флаг_реле_1                | Флаг аварії: у випадку команди відключити реле           |
| Події_ Концентратор        | Події Концентратора                                      |
| Звіт                       | Звіт за період – активно при формуванні звіту            |
| Порт                       | Номер порту радіомодуля (три порти – три роз'єми)        |
| Об'єкт                     | Найменування об'єкту (корисно для звіту)                 |
| Дата установки радіомодуля | Дата встановлення радіомодуля                            |
| Дата установки батареї     | Дата встановлення батареї                                |
| Дата установки лічильника  | Дата встановлення лічильника                             |
| Key tcount info            | Технологічний ключ в базі даних                          |
| Key master                 | Технологічний ключ в базі даних                          |
| Ім'я                       | Ім'я абонента                                            |
| Поверх                     | Поверх, де встановлений лічильника                       |
| Інформація радіомодуля     | Текстова інформація введена оператором                   |
| Старий порт                | Технологічний ключ в базі даних                          |
| Баланс                     | Використ. при наявності загальнодомового лічильника*     |
| Тип лічильника             | Тип лічильника – виробник чи модель                      |
| Реле установлено           | Реле встановлено «1» або відсутнє «0»                    |
| Flag chms                  | Технологічне поле в бази даних                           |
| Key slave                  | Технологічний ключ в базі даних                          |
| Тип ресурсу                | Технологічний ключ в базі даних                          |
| Hour flag 0                | Технологічний ключ в базі даних                          |
| Key user                   | Технологічний ключ в базі даних                          |
| Key const grp              | Технологічний ключ в базі даних                          |
| Початкова дата             | Дата початку формування звіту                            |
| Кінцева дата               | Дата закінчення формування звіту                         |
| Перерахунок СV             | Перерахунок об'єму по температурі для газу (з версії 11) |

| БО                    | Технологічне поле                                |
|-----------------------|--------------------------------------------------|
| Б1                    | Технологічне поле                                |
| Б2                    | Температура радіомодуля на кінець доби (00 год.) |
| БЗ                    | Технологічне поле                                |
| Sensor flag           | Поле паспорта радіомодуля                        |
| js                    | Ј-юридична особа, S-фізична особа                |
| NO_TRL:recv_flag      | «0» - неповні дані за обраний період             |
| NO_TRL:collision_flag | «1» - дублювання заводського номера радіомодуля  |

#### 6. Перегляд даних споживання лічильника

Натиснувши двічі на потрібний нам лічильник під ним з'являться дані у вигляді графіка із добовими даними, по цьому лічильнику за поточний місяць. Тут ми можемо обрати за який період подивитись дані. Також показана дата за яку виводиться почасовий профіль споживання.

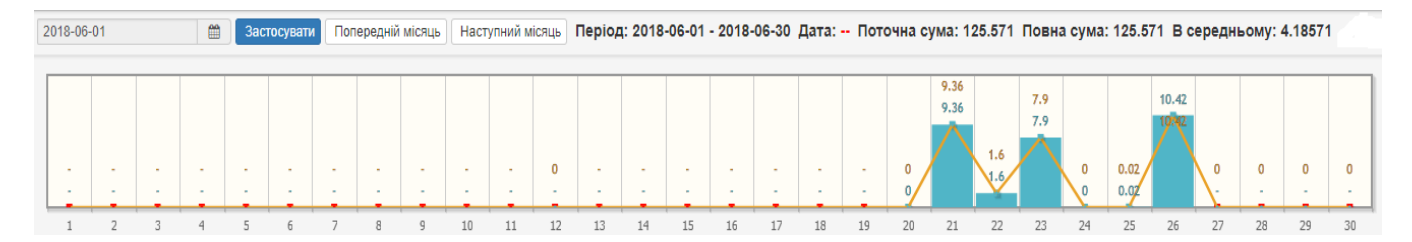

На графіку, що з'явився можна обрати потрібний день місяця і переглянути по ньому часове споживання. При цьому гістограми показують споживання обраного лічильника, а ламана лінія показує середнє споживання по об'єкту.

Середнє споживання по об'єкту розраховується виходячи із кількості пристроїв, не

нульове споживання на дану дату. Над графіком добових даних виводяться події радіомодуля.

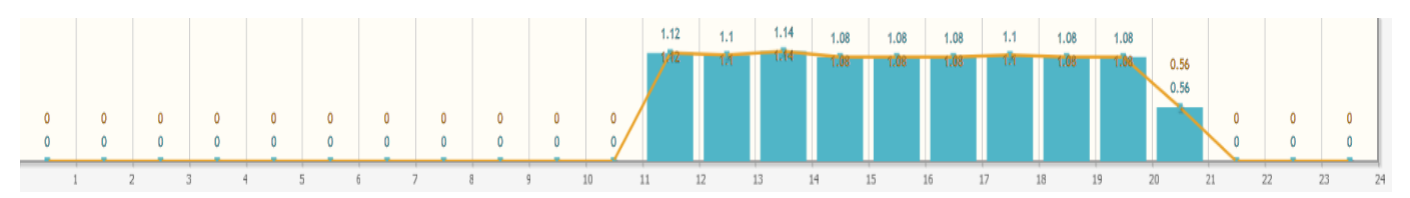

Також можна обрати денний/нічний тариф чи добові дані по об'єкту.

- St1- денний тариф;
- St2- нічний тариф;
- 24h- сумарне споживання.

24h
 Середня по об'єкту
 Температура об'єкта
 Середня температура об'єкта

Можна переглядати споживання в різних розмірностях (вибір розмірності над графіком споживання) по замовчуванню це м<sup>3</sup>, можна також обрати:

- USD долар США;
- MDL молдавські леї;
- CO2 викиди CO<sub>2</sub> в кг;
- TREE кількість великих дерев, необхідний для переробки виділеного CO<sub>2</sub> для даного абонента;
- Mcal спожитий еквівалент тепла Mcal.

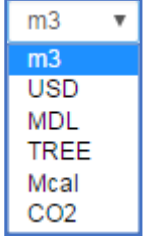

Над графіками виводяться 3 цифри – сума споживання на поточну дату початку місяця, прогноз на кінець місяця і середнє значення споживання в день для даного абонента.

В лівому верхньому кутку відображається місяць, за який виведені покази. Використовуючи кнопки «предыдущий/следующий месяц» можна подивитися графік за інший місяць.

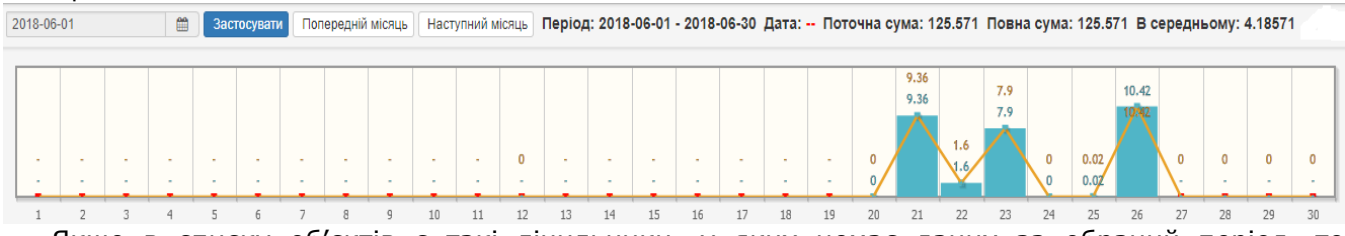

Якщо в списку об'єктів є такі лічильники, у яких немає даних за обраний період, то натиснувши на заводський номер лічильника можна буде побачити наступне вікно:

Останні дані

|   | Концентратор | Квартира | Радіомодуль | Лічильник | Дата       | Початкові | Покази | Імпульси | Добові | Події | Коефіцієнт | Версія_ПО | Порт | № радіомодуля | Всього | Витік | ю/ф |
|---|--------------|----------|-------------|-----------|------------|-----------|--------|----------|--------|-------|------------|-----------|------|---------------|--------|-------|-----|
| 1 | 10005        |          | 900007      | 7         | 2018-06-26 | 0         | 29.44  | 2944     | 10.42  | 0000  | 100        | 17        | 2    | 900009        | 0      | 0     | 1   |

Подвійне натискання на це вікно відкриє місячний графік з останніми достовірними даними з цього лічильника.

#### **7. Функції на рівні об'єктів** Натискаючи правою кнопкою миші на один об'єкт із списку ми можемо вибрати один із наступних пунктів:

- 1. Дані по об'єкту;
- 2. Події об'єкта;
- 3. Об'єкт на карті;
- 4. Дерево лічильників;
- 5. Звіт:
- 6. Показати поля.

|   | Об'єкт |                                                                                                    |   | Надісла  | но | Всьо     | го |
|---|--------|----------------------------------------------------------------------------------------------------|---|----------|----|----------|----|
|   |        |                                                                                                    | х |          | x  |          | x  |
| + | OBJECT | _GRUSHEVSKY_12G<br>_SHKILNA_16<br>Показати події<br>Дані по об'єкту<br>Події об'єкта<br>Об'єкт на карті | × | 30<br>41 | x  | 30<br>41 | x  |
|   |        | Дерево лічильників<br>Звіт<br>Показати поля                                                             |   |          |    |          |    |

Далі будемо розглядати кожен із пунктів

# 7.1 Дані по об'єкту (вузлу)

Дані доступні не лише по лічильнику, але й по об'єкту. Для цього потрібно вибрати об'єкт і опцію «Дані об'єкту». Це зручно, коли у вас є балансні лічильники по об'єкту чи потрібна інформація про сумарне споживання по об'єкту. Можна контролювати дисбаланс і виявляти витоки на об'єкті. Дані із всіх лічильників об'єкта виводяться в одному графіку.

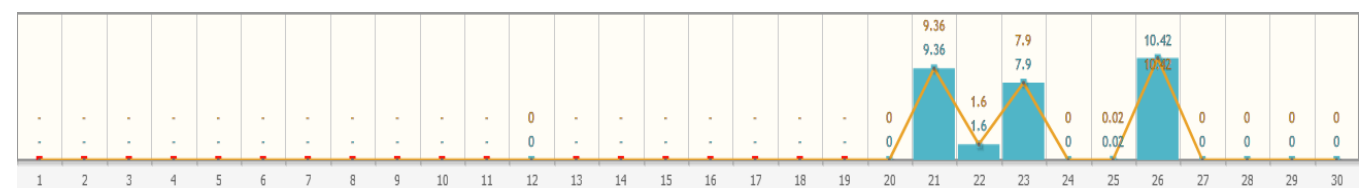

Натиснувши на один із днів нам буде представлено почасові дані сумарного споживання всіх лічильників об'єкта.

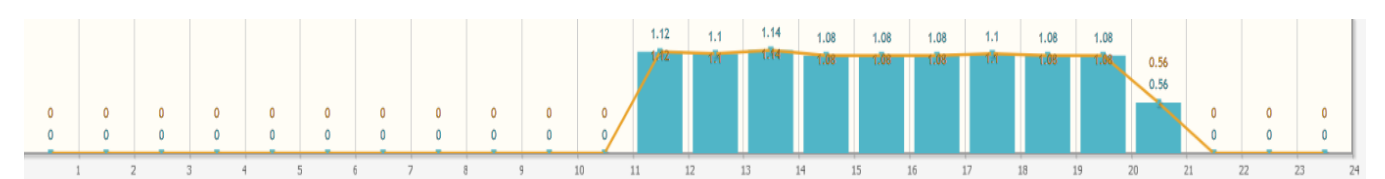

# 7.2 Події по об'єкту

Тут ми можемо переглянути усі події, які відбулися із лічильниками об'єкта. В розподільчій мережі радіомодулі (лічильники) передають наступні події: перепрограмування чи доступ до даних споживача, виявлення обриву, коротке замикання датчика, наявність зовнішнього магнітного поля, попередження про низький заряд батареї, нестабільність передачі даних в мережі, відсутність даних, апаратна помилка.

Аналітика системи обліку БАЛАНС дозволяє:

- вивести події на рівень об'єктів;
- вибрати (відфільтрувати) події, що цікавлять;
- використовувати для кожної події свій колір;
- оцінити наявність подій за обраний період;
  - вивести в графічному форматі структуру подій по об'єкту форматі:
  - вибрані події висота фарбування пропорціональна числу подій;
    - використання для кожної події свій колір;
    - розподілення подій по дням місяця;
- розсилка обраної маски подій на e-mail (чи SMS) на телефон відповідальному на обслуговування даного об'єкту (в роботі).

Це дозволяє легко аналізувати ситуацію на розподільчій мережі, а ієрархічна структура подій робить аналіз зручним у користуванні.

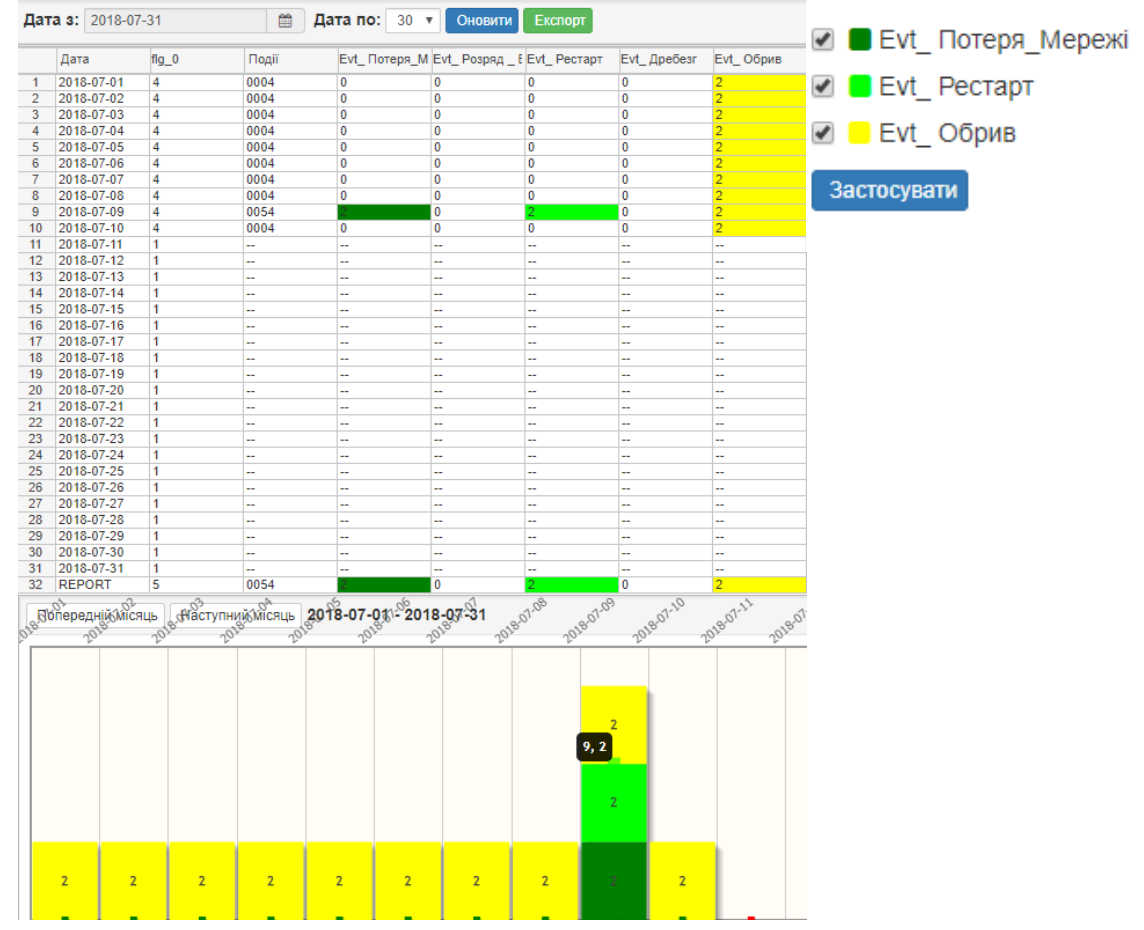

# 7.2.1 Події по вузлу

Для аналізу ситуації по вулицям, районам, містам і країнам, необхідно в меню «object/node» вибрати «node». Додатково є можливість відобразити на гістограмі лише ті аварії, які вас цікавлять.

У вікні, яке з'явиться, вибираємо події, що нас цікавлять:

- «EvtMagnit» вплив магніту або КЗ магнітного датчика;
- «EvtPulseError» обрив датчика;
- *«EvtBatteryError»* розряд батареї.

В таблиці відображаються всі аварії по дням місяця, на гістограмі – лише вибрані. По даним можна оцінити поточну ситуацію, яке обладнання необхідно а також результат проведених робіт.

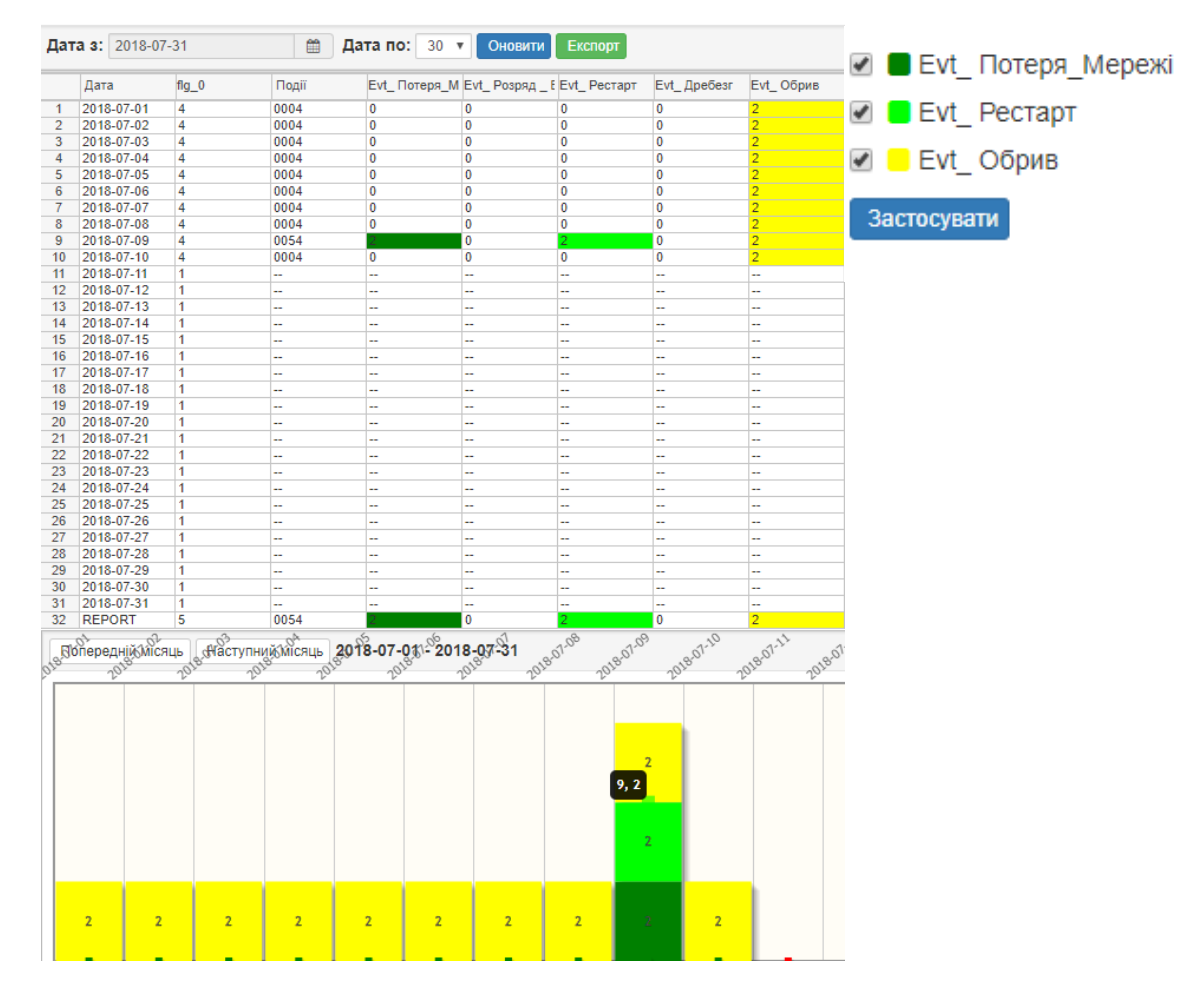

# 7.3 Об'єкт на карті

Натиснувши на «Об'єкт на карті» можна побачити його розташування на мапі.

Функція корисна, якщо оператору потрібно знати де саме на мапі знаходиться об'єкт.

| Οδ'εκτ: OBJECT_DIMITRIU_20                   | ×    |
|----------------------------------------------|------|
| Рівень моря: 72                              |      |
| Поверх: 6                                    |      |
| Мінімальний радіус: 240                      |      |
| Максимальний радіус: 480                     |      |
| макс. дата у інтервалі:                      |      |
| *master_bind_send: 0 -                       |      |
| *slave_bind_send: 12                         |      |
| Події:                                       |      |
| Інформація: Алексей_12ВК_1 конц_60447797     |      |
| Радіус: 🔲                                    |      |
| Дані по об'єкту Інформація про концентраторі |      |
|                                              | 4475 |
|                                              |      |

# 7.4 Дерево лічильників

Цю функцію ми вже розглядали вище. Вона працює аналогічно «Дерево лічильників» із таблиці лічильників.

#### 7.5 Звіт (експорт даних по точкам обліку)

Функція дає нам можливості згенерувати звіт в потрібному нам форматі. Для експорту даних по точкам обліку, натиснувши праву кнопку миші, у вікні, що з'явиться, вибираємо звіт. Можемо вибрати з якої по яку дату згенерувати звіт і скільки файлів нам потрібно.

Для забезпечення максимальної сумісності з іншими програмами на вибір пропонується 3 варіанти форматів даних у файлі, який зберігається:

| 1. Ex<br>2. Cs | kcel;<br>SV;<br>bf | Генерація звіту    |                     | ×               |
|----------------|--------------------|--------------------|---------------------|-----------------|
| 5. DI          | Л.                 | Дата з: 2018-07-01 | Дата по: 2018-07-31 | <b>**</b>       |
|                |                    | Тип експорту       | Конфігурація        |                 |
|                |                    | Excel              | Один файл           |                 |
|                |                    | .csv               | 🔘 Кілька файлів     |                 |
|                |                    | .dbf               |                     |                 |
|                |                    |                    |                     | Генерація звіту |

Вибравши будь-який інший формат звіту і натиснувши на «*Генерація звіту»* нам пропонують вибрати дані, які будуть у звіті.

|                  | Шкесу флаг                 |
|------------------|----------------------------|
| Обрати все       | <pre>sensor_bits</pre>     |
|                  | порт концентратора         |
| Ш# Ключ-tnode_id | 🗖 Події_Концентратор       |
| Доповнить.       | #key_slave                 |
| □тариф           | #key user                  |
| 🗹 Концентратор   | П Тел.                     |
| 🗹 Квартира       | Версія ПЗ концентратора    |
| 🗹 Радіомодуль    |                            |
| 🗹 Лічильник      | #key master                |
| 🗹 Дата           | #key const gro             |
| 🗹 Початкові      | Плата встановлення батареї |
| 🗖 Поверх         |                            |
| 🗹 Покази         |                            |
| 🗹 Імпульси       |                            |
| 🗹 Добові         |                            |
| 🗹 Події          | Птано                      |
| 🗹 Коефіцієнт     |                            |
|                  | □Лічильник 2               |
|                  | Реле встановлено           |
|                  | SCVB CH 2                  |

Звіт доступний не лише на рівні об'єкту, але і на рівні району, міста чи країни. Для цього необхідно вибрати об'єкт/район/місто/країну і опцію «Звіт». Це зручно коли у вас вже багато об'єктів.

#### 7.6 Показати поля

В функції «Показати поля» ми можемо включити чи виключити наступні параметри:

| Показати поля            | адреса вузла        | Прим. місце розташування | Пнформація про концентра | торі     |
|--------------------------|---------------------|--------------------------|--------------------------|----------|
| Обрати все               | 🗆 Баланс            | QoS концентратора        | Примітка про концентрато | р        |
|                          | 🔲 вузол прив'язаний | кількість концентраторів | 🗹 Дані                   |          |
| □#key_object             | *node_floor         | концентратор прив'язаний | 🗹 Події                  |          |
| □дата/час                | 🔲 Вулиця            | 🖉 Всього                 | *Інформація лічильника   |          |
| 🔲 мін. дата у інтервалі  | 🔲 Інформація        | 🗹 Події майстра          | Примітка про радіомодуль |          |
| 🔲 макс. дата у інтервалі | 🗆 Широта            | П Мережа Іодіс           | П Тип ресурсу            |          |
| 🗹 Οδ'єκτ                 | Довгота             | Мережа time              | 🖉 Витік                  |          |
| 🗹 Надіслано              | Рівень моря         |                          | Флаг поточні-архівні     |          |
| 🔲 Шлях                   | Місцезнаходження    | Мін. радіус              | □ю/ф особа               | Зберегти |

| Поля               | Опис                                                                                          |
|--------------------|-----------------------------------------------------------------------------------------------|
| Ключ об'єкту       | Технологічний ключ в базі даних                                                               |
| Ο6΄εκτ             | Найменування об'єкту                                                                          |
| Шлях               | Повний шлях до об'єкта в дереві об'єктів (країна, місто, район)                               |
| Вулиця             | Назва вулиці                                                                                  |
| Номер вулиці       | Номер будинку даного об'єкту                                                                  |
| Витік              | Сумарні витоки пристроїв обліку по об'єкту                                                    |
| Події              | Події концентратора                                                                           |
| Баланс             | (в роботі)                                                                                    |
| Дані               | Дані: 0-в проекті, 1- <mark>відсутні</mark> , 2- <mark>неповні</mark> , 3- <mark>повні</mark> |
| Всього             | Всього встановлених радіомодулів на об'єкту (вузлу)                                           |
| Прислано           | Прислано даних по об'єкту (вузлу)                                                             |
| Широта             | Широта об'єкту                                                                                |
| Довгота            | Довгота об'єкту                                                                               |
| Мережа_logic       | Логічна підмережа                                                                             |
| <i>Мережа_time</i> | Тимчасова підмережа                                                                           |
| Рівень моря        | Рівень моря в метрах                                                                          |
| Поверх             | Кількість поверхів об'єкту                                                                    |
| Информация         | Вводиться оператором як примітки                                                              |
| Мин. радиус        | Мінімальний радіус радіопокриття                                                              |
| Макс. радиус       | Максимальний радіус радіопокриття                                                             |
| Концентраторы      | Кількість концентраторів, які обслуговують об'єкт                                             |
| js                 | Особа, юридична або фізична                                                                   |

# 8. Меню інструменти

В *меню «інструменти»* можна вибрати наступні операції:

- 1. Пошук;
- 2. Події концентраторів;
- 3. Імпорт даних;
- 4. Об'єкт\_gtc
- 5. Завантажте налаштування за замовчуванням
- 6. Зберегти конфігурацію вікна.

|                            | 🔳 Інструменти 🗸  |
|----------------------------|------------------|
| Пошук                      |                  |
| Події концентратора        |                  |
| Імпорт даних               |                  |
| * Об'ект_gtc               |                  |
| Завантажте налаштування    | за замовчуванням |
| Зберегти конфігурацію вікі | на               |

Далі будемо розглядати кожен із пунктів.

# 8.1 Пошук

Функція «Пошук» - дає можливість швидко знайти радіомодуль чи лічильник в базі даних по його серійному номеру.

Пошук

| № лічильника: | Радіомодуль 🔻 | Пошук |
|---------------|---------------|-------|
|               | Радіомодуль   |       |
|               | Лічильник     |       |

Приклад: якщо задати в рядку «Пошук» серійний номер радіомодуля, то з'явиться інформація про цей радіомодуль у вигляді таблиці. Якщо натиснути двічі на вікно що з'явиться, то ми попадемо на об'єкт, в таблиці якого знаходиться модуль.

#### Пошук

| №л | ічильни    | ка:  | 4523 | 1    |      |      |      |      | Радіо | моду | ль   | •    | Тошу | к    |      |
|----|------------|------|------|------|------|------|------|------|-------|------|------|------|------|------|------|
|    | # Клі #key | #key | #key | #key | #key | Οδ'ε | Дата | Почі | Кінц  | Коні | порт | № кс | Под  | Верс | сума |
| 1  | 2012 0     | 4880 | 589  | 1    | 5    | Obje | 2018 | 2018 | 2018  | 0    | 0    |      | 0000 | 0    | 0    |

#### 8.2 Події концентраторів

В таблиці «Події концентраторів» показані всі концентратори, які виходили на зв'язок із сервером.

Ми можемо переглянути наступну інформацію:

- технологічний ключ в базі;
- заводський номер концентратора;
- номер телефону концентратора;
- дату встановлення;
- час додавання концентратора в базу даних;
- дату додавання концентратора в базу даних;
- флаг(прапор) очікування виклику;
- дату останніх отриманих даних;
- події в десятковому форматі (не використовується);
- події в двійковому форматі;
- версію ПЗ;

Події концентратора

|    | #key_master | Концентратор | порт концентратора | № концентратора | *master_netlogic | *master_nettime | *hour_offset | Версія_ПО | № домашнього телефон | Дата встановлення   | Last recv. date     | (10) події |
|----|-------------|--------------|--------------------|-----------------|------------------|-----------------|--------------|-----------|----------------------|---------------------|---------------------|------------|
| 1  | 782         | 10005        | 0                  | 10005           | 0                | 0               | 1            | 0         | 0                    | 2000-01-01 00:00:00 | 2018-07-11 10:08:41 | 0000       |
| 2  | 350         | 10096        | 0                  |                 | 0                | 0               | 0            | 0         | 079201443            | 2000-01-01 00:00:00 | 2018-07-11 04:00:48 | 0001       |
| 3  | 184         | 10127        | 0                  |                 | 0                | 0               | 0            | 0         | 079201443            | 2000-01-01 00:00:00 | 2018-07-11 04:00:57 | 0001       |
| 4  | 366         | 10128        | 0                  |                 | 0                | 0               | 0            | 0         | 079201443            | 2000-01-01 00:00:00 | 2018-07-11 04:00:44 | 0201       |
| 5  | 540         | 10130        | 0                  |                 | 0                | 0               | 0            | 0         | +380676445150        | 2000-01-01 00:00:00 | 2018-07-11 07:16:07 | 0A61       |
| 6  | 521         | 10131        | 0                  |                 | 0                | 0               | 0            | 0         | +380676949426        | 2000-01-01 00:00:00 | 2018-07-11 19:08:31 | 0A61       |
| 7  | 185         | 10134        | 0                  |                 | 0                | 0               | 0            | 0         | 079201443            | 2000-01-01 00:00:00 |                     | 0000       |
| 8  | 175         | 10154        | 0                  |                 | 0                | 0               | 0            | 0         | 079201443            | 2000-01-01 00:00:00 | 2018-07-11 10:46:24 | 0041       |
| 9  | 273         | 10159        | 0                  |                 | 0                | 0               | 0            | 0         | 079201443            | 2000-01-01 00:00:00 | 2018-07-11 04:00:44 | 0001       |
| 10 | 328         | 10214        | 0                  |                 | 0                | 0               | 0            | 0         | +380970661909        | 2000-01-01 00:00:00 |                     | 0000       |
| 11 | 337         | 10217        | 0                  |                 | 0                | 0               | 0            | 0         | 079201443            | 2000-01-01 00:00:00 |                     | 0000       |
| 12 | 768         | 10391        | 0                  |                 |                  |                 | 0            | 0         |                      | 2000-01-01 00:00:00 | 2018-07-11 04:02:14 | 0200       |
| 13 | 696         | 10396        | 0                  |                 |                  |                 | 0            | 0         |                      | 2000-01-01 00:00:00 | 2018-07-11 16:34:38 | 0201       |
| 14 | 737         | 10612        | 0                  |                 |                  |                 | 0            | 0         |                      | 2000-01-01 00:00:00 | 2018-07-11 05:31:28 | 0040       |

Подвійним натисканням по потрібному нам концентратору ми відкриємо графік, де показані події за поточний місяць. Є можливість переглядати по місяцям.

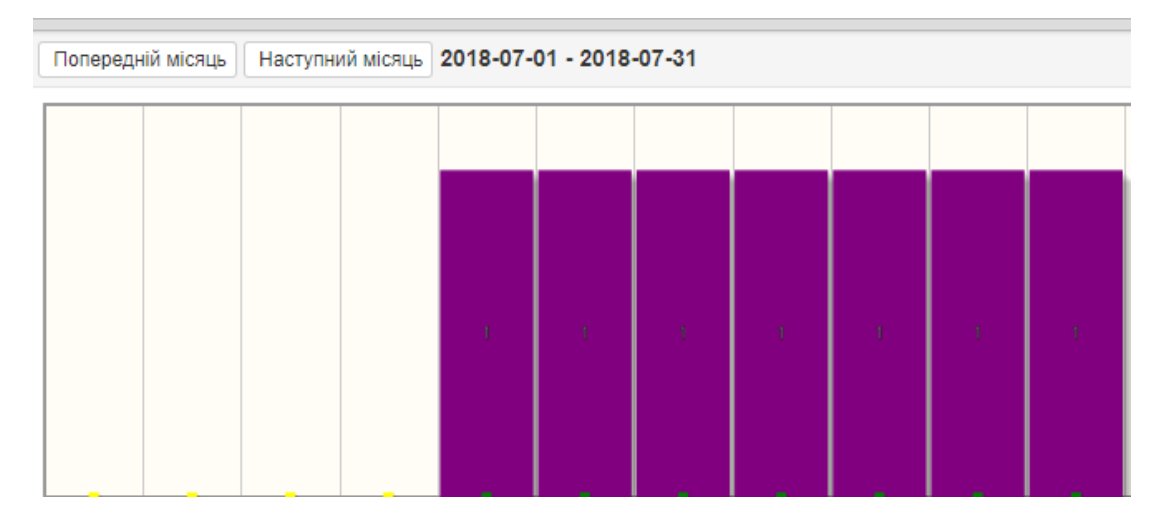

#### 8.3 Імпорт даних споживання

У випадку необхідності збору даних від радіомодулів, що працюють без стаціонарно встановленого на об'єкті концентратора, можливе використання спеціально прошитого переносного концентратора («ручне збирання»). Такий концентратор підключається до переносного ПК через USB. На ПК дані приймаються з допомогою програми MyDemo.

Аналогічно можна отримати дані (застосувавши MyDemo) при поганому або тимчасово відсутньому зв'язку по GSM/GPRS, чи при аварійній відсутності мережевого живлення у стаціонарного концентратора. Прийняті пакети зберігаються у файли «\*.da1», які потім можна імпортувати у базу даних сервера засобами програми PV.

У вікні, що з'явилося виберіть «открыть папку» і вкажіть шлях до папки, в якій знаходяться файли «\*.da1», інформацію з яких ви хочете передати на сервер. Обравши шлях для папки, в якій зберігаються файли «\*.da1», підтвердіть правильність вибору папки, натиснувши кнопку «ok», після чого програма виконає імпорт інформації на сервер, послідовно показуючи на екрані імена файлів, з яких відбувається імпорт.

#### 8.4 Зберегти конфігурацію вікна

У пункті «Сохранить конфигурацию окна» ми зберігаємо зміни, які зробили. Тобто, посунувши будь-який стовбець ми зберігаємо зміни, які зробили. Також будуть зберігатися вибрані для візуалізації дані.

# 9. Інші опції

На панелі також знаходиться вибір мови для програми та перемикання між «Картою лічильників» і «Об'єктами».

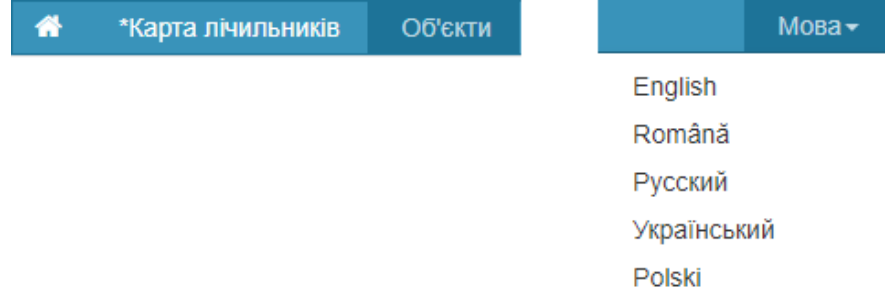

Ще одне меню, де знаходиться вибір часу для перегляду даних з об'єктів і лічильників, а також інші параметри, описане нижче.

Воно включає в себе наступні функції і значення:

| 1. Дата з;<br>2. Лата по:                          | Дата з: 2018-07-11                              | 🛗 Дата по: 7                       | • O     | б'єкт 🔻 | Усе                                       |                                       | T                                           | Усе                                            |                                              | Ŧ                                    | Події 🗸                                  |
|----------------------------------------------------|-------------------------------------------------|------------------------------------|---------|---------|-------------------------------------------|---------------------------------------|---------------------------------------------|------------------------------------------------|----------------------------------------------|--------------------------------------|------------------------------------------|
| 3. Об'єкт;                                         | баланс ні 🔻 Усе                                 | ▼ 20 ▼ ю+ф ос                      | оба 🔻   | Оновити |                                           |                                       |                                             |                                                |                                              |                                      |                                          |
| 4. GhEWH;<br>5. Архів;                             |                                                 |                                    |         |         |                                           |                                       |                                             |                                                |                                              |                                      |                                          |
| 6. Події;                                          |                                                 |                                    |         |         |                                           |                                       |                                             |                                                |                                              |                                      |                                          |
| 7. баланс;<br>8 Прив'язани                         | й.                                              |                                    |         |         |                                           |                                       |                                             |                                                |                                              |                                      |                                          |
| 9. Рівень вито                                     | ку;                                             |                                    |         |         |                                           |                                       |                                             |                                                |                                              |                                      |                                          |
| 10. Юр. Фіз. с                                     | соба;                                           |                                    |         |         |                                           |                                       |                                             |                                                |                                              | _                                    |                                          |
| II. UHUBHIH.                                       |                                                 |                                    |         |         | 2018                                      | -07-1                                 | 2                                           |                                                |                                              | 1                                    | 99                                       |
|                                                    |                                                 |                                    |         |         | 2010                                      |                                       | -                                           |                                                |                                              |                                      | <b></b>                                  |
| 9.1 «Дата з                                        | » якої аналізують                               | ся дані                            |         |         | *                                         |                                       | ~<br>Лип                                    | ень 2                                          | 2018                                         |                                      | »                                        |
| <b>9.1 «Дата з</b><br>Тут ми мажем                 | » <b>якої аналізують</b><br>о обрати дату з яко | <b>ся дані</b><br>ї ми побачимо да | ні, які | нас     | «<br>Пн                                   | Вт                                    | -<br>Лип<br>Ср                              | іень 2<br>Чт                                   | 2018<br>Пт                                   | Cõ                                   | »<br>Нд                                  |
| <b>9.1 «Дата з</b> а<br>Тут ми мажем<br>цікавлять. | <b>» якої аналізують</b><br>о обрати дату з яко | <b>ся дані</b><br>ї ми побачимо да | ні, які | нас     | «<br>Пн<br>25                             | <b>Вт</b><br>26                       | лип<br>Ср<br>27                             | іень 2<br>Чт<br>28                             | <b>2018</b><br>Пт<br>29                      | <b>C6</b><br>30                      | »<br>Нд<br>1                             |
| <b>9.1 «Дата з</b><br>Тут ми мажем<br>цікавлять.   | » <b>якої аналізують</b><br>о обрати дату з яко | <b>ся дані</b><br>ї ми побачимо да | ні, які | нас     | «<br>Пн<br>25<br>2                        | Вт<br>26<br>3                         | лип<br>Ср<br>27<br>4                        | ень 2<br>Чт<br>28<br>5                         | 2018<br>Пт<br>29<br>6                        | C6<br>30<br>7                        | »<br>Нд<br>1<br>8                        |
| <b>9.1 «Дата з</b> а<br>Тут ми мажем<br>цікавлять. | <b>» якої аналізують</b><br>о обрати дату з яко | <b>ся дані</b><br>ї ми побачимо да | ні, які | нас     | «<br>Пн<br>25<br>2<br>9                   | Вт<br>26<br>3<br>10                   | лип<br>Ср<br>27<br>4<br>11                  | иень 2<br>Чт<br>28<br>5<br>12                  | 2018<br>Пт<br>29<br>6<br>13                  | C6<br>30<br>7<br>14<br>21            | »<br>Нд<br>1<br>8<br>15                  |
| <b>9.1 «Дата з</b> а<br>Тут ми мажем<br>цікавлять. | » <b>якої аналізують</b><br>о обрати дату з яко | <b>ся дані</b><br>ї ми побачимо да | ні, які | нас     | «<br>Пн<br>25<br>2<br>9<br>16<br>23       | Вт<br>26<br>3<br>10<br>17<br>24       | лип<br>Ср<br>27<br>4<br>11<br>18<br>25      | иень 2<br>Чт<br>28<br>5<br>12<br>19<br>26      | 2018<br>Пт<br>29<br>6<br>13<br>20<br>27      | C6<br>30<br>7<br>14<br>21<br>28      | »<br>Нд<br>1<br>8<br>15<br>22<br>29      |
| <b>9.1 «Дата з</b> а<br>Тут ми мажем<br>цікавлять. | » <b>якої аналізують</b><br>о обрати дату з яко | <b>ся дані</b><br>ї ми побачимо да | ні, які | нас     | «<br>Пн<br>25<br>2<br>9<br>16<br>23<br>30 | BT<br>26<br>3<br>10<br>17<br>24<br>31 | лип<br>Ср<br>27<br>4<br>11<br>18<br>25<br>1 | иень 2<br>Чт<br>28<br>5<br>12<br>19<br>26<br>2 | 2018<br>Пт<br>29<br>6<br>13<br>20<br>27<br>3 | C6<br>30<br>7<br>14<br>21<br>28<br>4 | ж<br>Нд<br>1<br>8<br>15<br>22<br>29<br>5 |

#### 9.2 «Дата по» - глибина аналізу архівних даних

Тут ми можемо вибрати глибину аналізу, тобто за який період часу нам потрібні дані для аналізу.

# 9.3 Об'єкт/вузол

Тут ми можемо вибрати між «об'єкт» и «вузол». Обравши пункт «об'єкт»», програма дасть нам дані по об'єктам, якщо вибираємо «вузол», то програма дасть нам дані по вузлам.

Якщо вибрати Молдова, а у випадаючому меню меню, замість стандартної функції «об'єкт» вибрати функцію «вузол», то замість списку об'єктів ви побачите список міст Молдови.

Для кожного міста будуть просумовані:

- Витоки;
- Аварії;
- Статус активності;
- Кількість встановлених радіомодулів;
- Кількість активних радіомодулів;
- Кількість концентраторів.

|    |   | Об'ект         | кт |    |   |     | Всього |  |
|----|---|----------------|----|----|---|-----|--------|--|
|    |   |                | x  |    | х |     | x      |  |
| 1  | + | BELYEVKA       |    |    |   | 19  |        |  |
| 2  | + | DNIPROPETROVSK |    |    |   | 23  |        |  |
| 3  | + | KIEV           |    | 4  |   | 138 |        |  |
| 4  | + | MARIUPOL       |    | 89 |   | 300 |        |  |
| 5  | + | MAYAKI         |    |    |   | 1   |        |  |
| 6  | + | ODESSA         |    | 72 |   | 536 |        |  |
| 7  | + | PERVOMAISK     |    |    |   | 158 |        |  |
| 8  | + | RIVNE          |    | 1  |   | 7   |        |  |
| 9  | + | SLOVIANSK      |    |    |   | 187 |        |  |
| 10 | + | UMAN           |    | 71 |   | 71  |        |  |
| 11 | + | USATOVO        |    |    |   | 1   |        |  |
| 12 | + | ZHYTOMYR       |    | 37 |   | 37  |        |  |

Також є інформація в додаткових полях, якщо їх розкрити.

Якщо вибрати, наприклад, місто BELYEVKA – то при натисненні на праву кнопку миші з'явиться меню, в якому ви зможете:

- Переглянути дані по вузлу;
- Переглянути події по вузлу;
- Сформувати звіт по вузлу;
- Переглянути і відредагувати поля, що виводяться на екран.

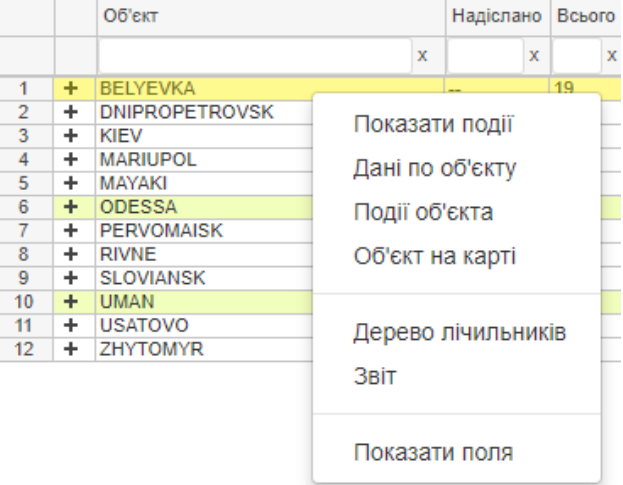

Необхідно пам'ятати, що вся інформація виводиться лише в рамках прав оператора. Так, якщо оператор відповідає за місто Маріуполь, то при виборі вузла із BELYEVKA, дані будуть лише по Маріуполю.

# 9.4 «GhEWH» – фільтр енергоресурсу

Тут ми можемо вибрати між «*газ», «тепло», «електроенергія», «вода», «GW», «Heat\_1», «hH», «GhEWH»* чи *«все».* В цьому меню нам пропонують проаналізувати такі типи даних. Ми можемо обрати наступні типи даних:

- *«газ»* обравши тип даних *«газ»* ми побачимо в нашій таблиці лише дані з об'єктів і лічильників по газу.
- *«тепло»* обравши тип даних *«тепло»* ми побачимо в нашій таблиці лише дані з об'єктів із лічильниками тепла.
- «електроенергія» дані з лічильників електроенергії.
- «вода» дані з лічильників води.
- «GW» дані із лічильників газу і лічильників води («газ» + «вода»).
- «*Heat\_1*» тут ми побачимо дані з об'єктів із стандартними лічильниками тепла з імпульсним виходом.
- «*hH*» обравши тип даних «*hH*» тобто «*тепло*» і «*heat\_1*» побачимо дані по теплу як з пристроїв DJV-COM так і з інших об'єктів із стандартними лічильниками тепла з імпульсним виходом..
- «GhEWH» вибравши «GhEWH» тобто «газ», «тепло», «електроенергія», «вода», «heat\_1» виведуться дані з лічильників газу, тепла, електроенергії та води.
- «все» в таблиці будуть всі типи даних.

# 9.5 Архів/Поточний

Тут ми можемо вибрати між «*apxiв» і «поточний»*. Якщо вибрати «*apxiв»*, то при наявності даних в apxiвi, програма надасть дані, які радіомодулі присилають автоматично. Вибравши «*поточний»*, тобто поточні, ми побачим дані, які були зібрані за допомогою *«ручного збору даних»* чи викликані командою «get data».

# 9.6 Події (фільтр подій)

В цьому меню нам пропонують обрати події, які ми хочемо переглянути, але будьте уважні, при виборі подій в меню «Події», воно фарбується в червоний, це означає що в таблицях виводяться лише квартири, з обраними подіями, наприклад при виборі об'єкту «Буребиста 40/2», із 160 квартир показана лише одна квартира, де спостерігаються вибрані події (аварія).

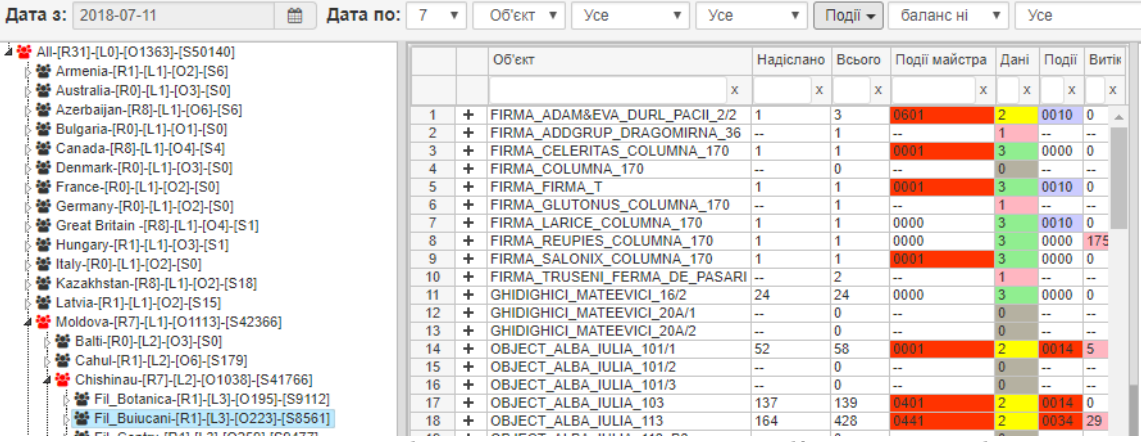

Також і при переході на карту будуть виводитися лише об'єкти, де відбулися ці події. Це корисно при складанні і оптимізації маршруту для обслуговування системи обліку БАЛАНС.

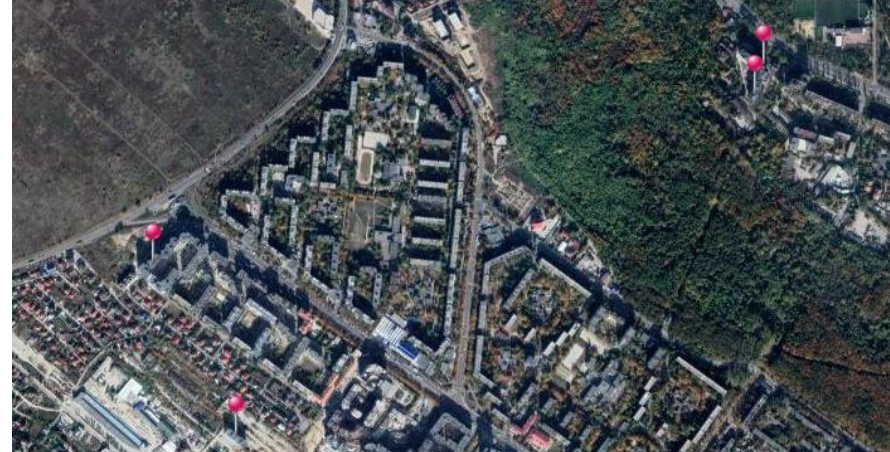

Коли ви закінчили роботу з фільтрами аварій, не забутьте зайти в меню «Події» і зняти вибір подій, при цьому іконка «Події» повинна перестати бути червоною. В протилежному випадку ви не побачите повний список своїх об'єктів і квартир.

| Події 🗸 баланс ні 🔻 Усе      |                                   |
|------------------------------|-----------------------------------|
|                              | 🔲 🔳 Evt_ Батарея                  |
| Evt апаратна помилка         | 🔲 📕 Evt_ Таблиця слотів заповнена |
| 🗌 📒 Evt магніт/КЗ            | Evt Batapea Hixe 3 5V             |
| 🔲 📒 Evt_ Обрив               |                                   |
| Evt Обрив                    | — Evt_Teмп.датчик_2               |
|                              | 🔲 🗖 Evt_Рестарт_WDT               |
| — Evt_Потеря_мережі          | 🔲 🛑 Evt_Темп.Датчик_3             |
| 🔲 🔳 Evt_ Розряд _ Батареї    | 🔲 🛑 Evt. Пам'ять, датчика, 3      |
| 🔲 🖪 Evt_ Рестарт             |                                   |
| 🔲 🗖 Evt_ Зміна _ налаштувань | 🔲 Виділити все                    |
| 🔲 🔳 Evt_ Збій Gsm            | Маска [АБО/I]                     |
|                              |                                   |

Пункт «Виділити все» - дозволяє відмітити/відмінити всі події, а галочка в полі «chY[or], chN[and]» - дозволяє показати всі об'єкти, в яких є хоча б одне із відмічених подій, а її відсутність показує лише об'єкти, в яких присутні вибрані події.

Для формування звіту по подіям, в меню «Події» відмічаєте ті, що потрібні. Наприклад ,як в попередньому випадку вибираєте вузол «*Fil\_Botanica*» і далі в меню об'єктів вибираєте «*Отчет*». При цьому буде сформований звіт, який включає лише квартири, де є вибрані вами події.

| Дата з: 2018-07-11 🗎 Дата по                                              | 7  | • | Об'єкт 🔻 Усе 🔻 Усе            | <b>T</b>  | Події 👻 | баланс ні     | • У     | ce    |       |
|---------------------------------------------------------------------------|----|---|-------------------------------|-----------|---------|---------------|---------|-------|-------|
| All-[R31]-[L0]-[O1363]-[S50140]                                           |    |   | Об'єкт                        | Надіслано | Всього  | Події майстра | Дані    | Події | Витік |
| 🚰 Australia-[R0]-[L1]-[O3]-[S0]                                           |    |   | x                             | x         | x       | x             | x       | x     | x     |
| 🛛 🚰 Azerbaijan-[R8]-[L1]-[O6]-[S6]                                        | 1  | + | FIRMA ADAM&EVA DURL PACIL 2/2 | 1         | 3       | 0601          | 2       | 0010  | 0     |
| 🖗 🚰 Bulgaria-[R0]-[L1]-[O1]-[S0]                                          | 2  | + | FIRMA ADDGRUP DRAGOMIRNA 36   |           | 1       |               | 1       |       | -     |
| 🛛 🚰 Canada-[R8]-[L1]-[O4]-[S4]                                            | 3  | + | FIRMA CELERITAS COLUMNA 170   | 1         | 1       | 0001          | 3       | 0000  | 0     |
| Denmark-[R0]-[L1]-[O3]-[S0]                                               | 4  | + | FIRMA COLUMNA 170             |           | 0       |               | 0       |       |       |
| France-[R0]-[L1]-[O2]-[S0]                                                | 5  | + | FIRMA_FIRMA_T                 | 1         | 1       | 0001          | 2       | 0010  | 0     |
| Germany-[R0]-[L1]-[O2]-[S0]                                               | 6  | + | FIRMA_GLUTONUS_COLUMNA_170    |           | 1       | Пока          | зати і  | полії |       |
| 🚰 Great Britain -[R8]-[L1]-[O4]-[S1]                                      | 7  | + | FIRMA_LARICE_COLUMNA_170      | 1         | 1       | 0000          | Janni   | юдп   |       |
| Hungary-IR11-IL11-IO31-IS1                                                | 8  | + | FIRMA_REUPIES_COLUMNA_170     | 1         | 1       | 0000 Дані     | по об   | скти  |       |
| Male 11 11 11 11 11 1021-1501                                             | 9  | + | FIRMA_SALONIX_COLUMNA_170     | 1         | 1       | 0001          |         |       |       |
| 👹 Kazakhstan-[R8]-[I 1]-[O2]-[S18]                                        | 10 | + | FIRMA_TRUSENI_FERMA_DE_PASARI |           | 2       | Події         | i oб'єк | та    |       |
| 6 ₩ Latvia-IR1]-[L1]-[O2]-[S15]                                           | 11 | + | GHIDIGHICI_MATEEVICI_16/2     | 24        | 24      | 0000          |         |       |       |
| Moldova.[P7].[11](01113].[S42366]                                         | 12 | + | GHIDIGHICI_MATEEVICI_20A/1    |           | 0       | Oố'€I         | ст на і | карті |       |
| Moldova-[R7]-[E1]-[O1113]-[342300]     Moldova-[R7]-[E1]-[01113]-[342300] | 13 | + | GHIDIGHICI_MATEEVICI_20A/2    |           | 0       |               |         |       |       |
| Data [R0]-[L2]-[00]-[30]                                                  | 14 | + | OBJECT_ALBA_IULIA_101/1       | 52        | 58      | 0001          |         |       |       |
| ▷ Canui-[R I]-[L2]-[U6]-[51/9]                                            | 15 | + | OBJECT_ALBA_IULIA_101/2       |           | 0       | Дере          | во ліч  | чильн | иків  |
| 4 Chishinau-[R/]-[L2]-[01036]-[541/66]                                    | 16 | + | OBJECT_ALBA_IULIA_101/3       |           | 0       |               |         |       |       |
| FILBOTANICA-[R1]-[L3]-[0195]-[S9112]                                      | 17 | + | OBJECT_ALBA_IULIA_103         | 137       | 139     | 040° 3BIT     |         |       |       |
| Fil_Buiucani-[R1]-[L3]-[O223]-[S8561]                                     | 18 | + | OBJECT_ALBA_IULIA_113         | 164       | 428     | 0441          |         |       |       |
| Fil_Centru-[R1]-[L3]-[O259]-[S9477]                                       | 19 | + | OBJECT_ALBA_IULIA_113_B3      |           | 0       |               |         |       |       |
| Fil_Ceocana-[R3]-[L3]-[O139]-[S6868]                                      | 20 | + | OBJECT_ALBA_IULIA_115         | 16        | 28      | 0041 Пока     | зати і  | поля  |       |
| 5 🐱 Fil. Cricova. [R1]./1 3].[O6].[S99]                                   | 21 | + | OBJECT ALBA IULIA 154         |           | 0       |               |         |       |       |

# 9.7 Баланс так/ні

Тут ми можемо вибрати між «баланс ні» і «баланс так». Це меню для балансних груп.

# 9.8 Bci

Тут ми можемо вибрати між «прив'язаний», «не прив'язаний» і «всі».

- «прив'язаний» показати об'єкти, прив'язані до карти;
- «не прив'язаний» показати об'єкти не прив'язані до карти;
- «всі» показати всі об'єкти.

# 9.9 «30» - поріг достовірності подій «витік»

По замовчуванню стоїть 30. Ці цифри означають рівень витоку, якщо вони вище 30, то в програмі витік буде відмічений червоним кольором і виведений на рівень об'єкта, вулиці, міста. Рекомендується – 30 пунктів. 10 пунктів – буде виводити інформацію по слабких витоках, 50 і вище – лише про сильні витоки.

| 30  | ۳ |
|-----|---|
| 10  |   |
| 20  |   |
| 30  |   |
| 40  |   |
| 50  |   |
| 60  |   |
| 70  |   |
| 80  |   |
| 90  |   |
| 100 |   |

#### 9.10 «Ю+Ф» - фільтр юридичні/фізичні особи

В цьому меню ми можемо вибрати між «юридичною особою», «фізичною особою» чи обидва.

# 9.11 Оновити

Вибравши будь-яку функцію меню, для набуття її чинності, потрібно натиснути «Оновити».

# 10. Можливості адміністратора

Тут описані можливості, які має лише адміністратор:

- редагування об'єкту;
- редагування лічильника;
- команди концентратору.

# 10.1 Повний доступ - мапа

Адміністратор може редагувати той чи інший об'єкт. Натиснувши на «Редактировать» попадаємо в таку таблицю, де можна редагувати:

- Ім'я об'єкту;
- Рівень моря;
- Поверх;
- Мережеву логіку;
- Мережевий час;
- Інформацію;
- Положення об'єкту на мапі (переміщення об'єкту).

В кінці можна зберегти зміни чи відмінити.

| Οδ'εκτ: OBJECT_SHKILNA_16                                          | Об'єкт:     | Object_Shkilna_16 | Ψ.       |
|--------------------------------------------------------------------|-------------|-------------------|----------|
| Рівень моря: <b>214</b><br>Поверх:                                 |             |                   |          |
| Мінімальний радіус: NaN                                            | Рівень      | 214               |          |
| макс. дата у інтервалі: 2018-07-15 00:00:00                        | моря:       |                   |          |
| *master_bind_send: 0 -<br>*slave_bind_send: 41 - 41<br>Події: 0054 | Поверх:     |                   |          |
| Інформація: 10396                                                  |             |                   |          |
| Радіус:  Лані по об'єкту Інформація про концентраторі Редагувати   | Інформація: | 10396             |          |
|                                                                    |             |                   |          |
| Роднилька                                                          |             | Відміна скасувати | Зберегти |
|                                                                    |             |                   |          |
|                                                                    |             |                   |          |

# 10.2 Повний доступ - лічильник

При роботі з даними по об'єкту, при натисканні на лічильник правюї клавішею миші з'являться наступні функції:

Пункти «Показати події», «Події лічильника», «Дерево лічильників», «Події концентратора», «Показати поля» ми вже розказали вище. Показати події

Події лічильника

Дерево лічильників

Події концентратора

Отримайте дані вручну

| додати комалду |
|----------------|
|----------------|

Скинути команду

Показати поля

Редагувати дані

#### Функція «Додати команду» має наступні пункти:

- «завершити з'єднання»;
- «запит даних»;
- «включити реле»;
- «вимкнути реле»;
- «маршрутизація включена»;
- «маршрутизація вимкнена».

| Показати події        |                        |                        |
|-----------------------|------------------------|------------------------|
| Події лічильника      |                        |                        |
| Дерево лічильників    |                        |                        |
| Події концентратора   |                        |                        |
| Отримайте дані вручну | /                      |                        |
|                       |                        |                        |
| Додати команду        | $\left  \cdot \right $ | завершити з'єднання    |
| Скинути команду       | ×                      | запит даних            |
|                       |                        | включити реле          |
| Показати поля         |                        | вимкнути реле          |
| Depertyperty poui     |                        | маршрутизація включена |
| годагурати данг       | _                      | маршрутизація вимкнена |
|                       |                        |                        |

- «завершити з'єднання» якщо надіслати концентратору команду «завершити з'єднання», то концентратор не буде працювати по радіо. Цю функцію можна задіяти, коли проводяться якісь роботи.
- *«запит даних»* ця команда дає нам можливість запитувати дані з радіомодуля в режимі реального часу.
- «включити pene» команда радіомодулю на відключення енергоресурсу.
- «вимкнути реле» команда радіомодулю на включення енергоресурсу.

Примітка: при використанні реле (клапанів), де не передбачено автоматичне включення, команда на включення енергоресурсу просто знімає прапор стану відключеного реле. Для виконання цих команд (*«запит даних», «включити реле», «вимкнути реле»*) – спочатку робите запит (на керування реле) потім телефонуєте на номер концентратора, йде запит. Відповідь може прийти на протязі 3 – 7 хвилин, можливо потрібно буде ще раз зателефонувати на концентратор. Гарантія доставки команди 95% - 100%. Якщо ви не отримали відповідь на протязі 20 хвилин, можете повторити запит (команду), якщо в цьому ще є необхідність.

- *«маршрутизація включена»* команда дає дозвіл радіомодулю будувати дерево даних після себе (він може передавати дані через себе увімкнено по замовчуванню).
- *«маршрутизація вимкнена»* команда забороняє радіомодулю будувати дерево даних після себе.

Функція «Скинути команду» дозволяє відмінити команди, які раніше були задані, якщо концентратор не виходив on-line (ви на нього не зателефонували).

Додана функція «*Редагувати дані»* в залежності від прав оператора. Поля користувача тепер можна редагувати безпосередньо на web додатку, в захищеному від хакерських атак режимі. Для цього натисніть правою клавішею миші на вибраній квартирі і у випадаючому меню виберіть «*Редагувати дані»* 

У меню, яке відкриється ви можете змінити будь яке із полів:

- Номер радіомодуля;
- Номер лічильника;
- Початкові покази лічильника;
- Додаткова інформація;
- Коефіцієнт перерахунку;
- Номер квартири;
- Поверх;
- Ім'я та прізвище користувача;
- Ідентифікаційний номер;
- Персональні дані (№ телефону);
- Електронна адреса;

- Дату встановлення лічильника;
- Дату встановлення радіомодуля;
- Дату останньої заміни батареї;
- Тип лічильника (виробник);
- Можливість дистанційного відключення;
- Інформація радіомодуля «блокнот»;

Після цього виберіть поле «Зберегти».

# Редагувати дані

×

|              |            | 36ep                 | егти попередні д | ані 🗆     |
|--------------|------------|----------------------|------------------|-----------|
| Радіомодуль: | 7946       | Тел.:                |                  |           |
| Порт:        | 2          | Моб.:                |                  |           |
| Лічильник:   | 3110793    | Електронна           | no_email@djv-com | i.org     |
| Початкові:   | 77400.8    | пошта:               | 2019-07-16       | <u>69</u> |
| Доповнить.:  | 0          | Дата<br>встановлення | 2010-07-10       |           |
| Перерахунок: | 100        | лічильника:          | 2040.07.46       | -         |
| Під'їзд:     |            | Дата<br>встановлення | 2010-07-10       |           |
| Квартира:    | 4          | радіомодулів:        | 2040.07.40       | - 00      |
| Поверх:      | 0          | Дата<br>встановлення | 2018-07-10       |           |
| Ім'я:        |            | батареї:             |                  |           |
| ілно:        | 0          | Тип<br>лічильника:   | MODEL_NONE       | *         |
| ю/ф особа:   | фізичний 🔻 | Тип ресурсу:         | gas              | •         |
| 10/# 0000a.  |            | Реле                 | 0                | •         |
|              |            | встановлено:         |                  |           |
|              |            | Інф.<br>радиомодуля: | (null)           |           |
|              |            |                      | Збере            | егти      |